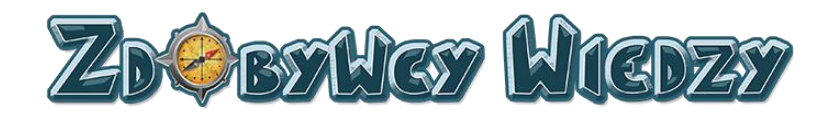

# Podręcznik użytkownika Platformy Edukacyjnej Zdobywcy Wiedzy (zdobywcywiedzy.pl)

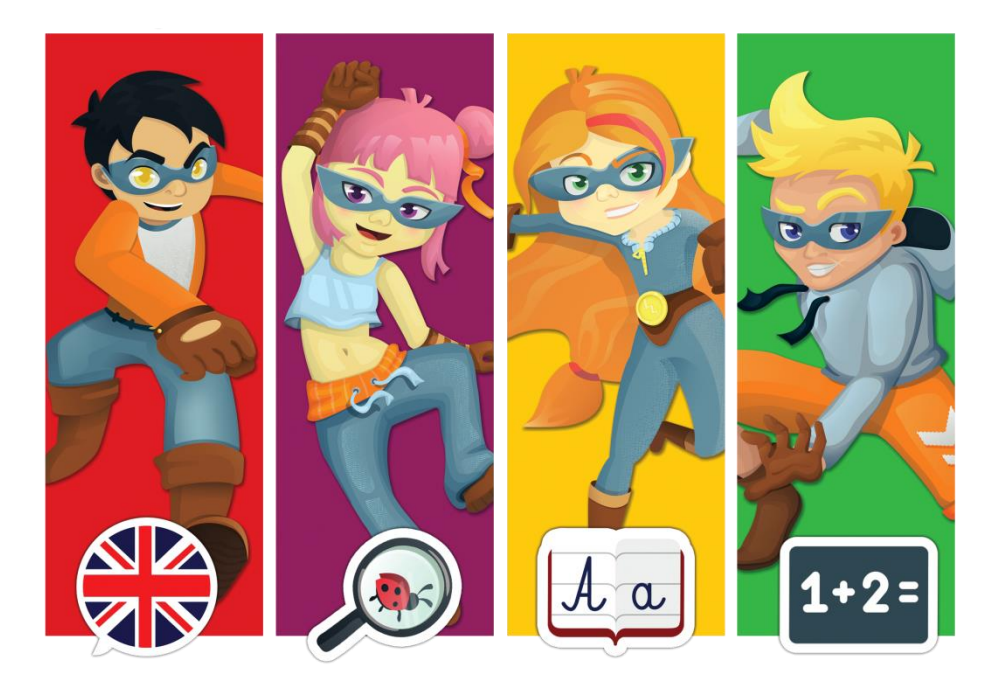

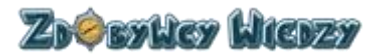

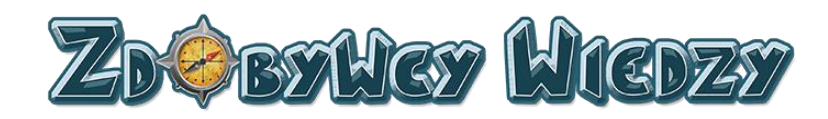

# Spis treści

| 1. Logowa  | anie do aplikacji       |
|------------|-------------------------|
| 2. Konto r | nauczyciela9            |
| Start      |                         |
| Prace don  | nowe14                  |
| Dodani     | e nowej pracy domowej14 |
| Edycja     | pracy domowej           |
| Usunię     | cie pracy domowej       |
| Wyniki     | pracy domowej 20        |
| Uczniov    | wie 21                  |
| Edycja     | konta ucznia 22         |
| Raport uc  | zniów23                 |
| Blog       |                         |
| Samoucze   | ek24                    |
| Platforma  | 1                       |
| Opcje d    | dostępu                 |
| Prace d    | lomowe                  |
| Moje o     | siągnięcia              |
| Diamer     | nty                     |
| Wyniki     |                         |
| Instruk    | cja 28                  |
| Quizy      |                         |
| Informa    | acje ogólne             |
| Przecią    | gnij                    |
| Wpisz .    |                         |
| Wybier     | z                       |
| Wybier     | z wiele                 |
| Połącz     | liniami                 |
| Krzyżóv    | vka                     |
| Wykreś     | ślanka 32               |
| Menu uży   | rtkownika               |

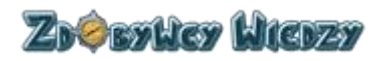

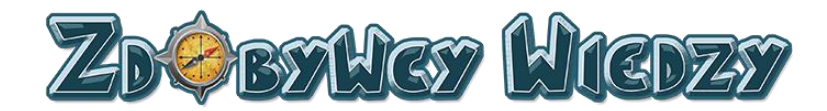

# Wstęp

Zdobywcywiedzy.pl to interaktywna platforma edukacyjna przeznaczona dla uczniów edukacji wczesnoszkolnej. Służy ona także jako narzędzie dla dyrektorów i nauczycieli chcących wkroczyć w świat wirtualnego nauczania. Poniższy dokument stanowi instrukcję dla nauczyciela platformy Zdobywcy Wiedzy (udostępnionej pod adresem zdobywcywiedzy.pl).

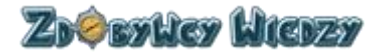

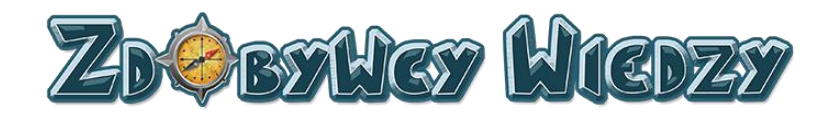

# 1. Strona główna platformy

Strona główna platformy Zdobywcy Wiedzy zawiera informacje ogólne oraz o oferowanych przez nią możliwościach. W celu wyświetlenia strony głównej , w pasek adresu przeglądarki internetowej należy wpisać zdobywcywiedzy.pl - pojawi się strona główna platformy:

| Zøw                                                                                              | Strona Główna Poznaj N                           | is Korzyści Rodzic-Dziecko                                                                                                    | Polecają Nas Przed                                                                                       | dmioty Strefa Nauczyciela               | Współpraca News  |
|--------------------------------------------------------------------------------------------------|--------------------------------------------------|----------------------------------------------------------------------------------------------------|----------------------------------------------------------------------------------------------------|-----------------------------------------|------------------|
| NAJLEPSZA PLATFORMA EDUKACYJNA<br>DLA DZIECI W KONKURSIE<br>PORTALU EDUKACJAWCZESNOSZKOLNAEDU.PL | Nasza p<br>Polsce i<br>✓ Naji<br>✓ Bez<br>✓ Inne | RLAT<br>Defense<br>atforma została nagro<br>doceniona za:<br>psze materiały edukacyjne dla<br>eczeństwo<br>wacyjny system grywalizacji<br>zz | A RECEASE<br>FORMA EDUI<br>SOLOGO<br>Adzona przez czoło<br>a dzieci dostępne online<br>KUP DOSTĘP<br>DER | KAGYINA<br>WICDZY<br>wych doradców meto | odycznych w      |
| Najlepsza Platforma Edukacyjna 2016 Dlaczego warto dołączyć d                                    | o Zdobywców Wiedzy Zała                          | y i korzyści dla Rodziców i                                                                                                    | Dzieci Pon                                                                                               | moce dydaktyczne dla Nau                | czycieli i Szkół |

Głównymi opcjami strony głównej są:

- Rejestracja
- Logowanie
- Demo 7 dni
- Kup dostęp

# 2. Logowanie do aplikacji

W celu zalogowania się do platformy na stronie głównej zdobywców klikamy odnośnik **Zaloguj się**. Aplikacja przechodzi do strony logowania i wyświetla się panel logowania:

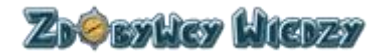

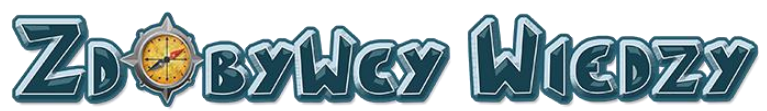

| ZOW |                      |                        | Strona główna | Demo | Samouczek + | Zarejestruj się | Kup teraz |
|-----|----------------------|------------------------|---------------|------|-------------|-----------------|-----------|
| ~~  |                      | Zd¢byWg                | y Wiedzy      |      |             | (               |           |
| R   | Panel logowania      |                        |               |      |             |                 | 6         |
|     | Adres e-mail / Login |                        |               |      |             |                 | ~         |
| V.  | Hasło                |                        |               |      |             |                 |           |
|     | 📄 Zapamiętaj mnie    |                        |               |      |             |                 |           |
|     |                      | Zaloguj się            |               |      |             |                 |           |
|     | f                    | Zaloguj przez Facebook |               |      |             |                 |           |
|     | G                    | Zaloguj przez Google+  |               |      |             |                 |           |
|     | Zapomniałeś hasła?   |                        |               |      |             |                 |           |

# Logowanie poprzez formularz logowania

W celu zalogowania się do konta poprzez formularz na stronie rejestracji wykonujemy następujące czynności:

#### Wypełniamy pola formularza:

| Panel logowania                        | ſ |           |   |
|----------------------------------------|---|-----------|---|
| Adres e-mail / Login                   |   | l         |   |
|                                        |   |           | 2 |
| Hasło                                  |   |           |   |
|                                        |   |           |   |
| Zaparniętaj mnie<br>Zapomniałeś hasła? |   | Zalogui e | 3 |
|                                        |   |           |   |

#### Następnie należy:

- 1. Wpisać login (taki sam, jak w rejestracji).
- 2. Wpisać hasło.
- 3. Kliknąć Zaloguj.

Użytkownik został zalogowany pojawi się strona z dostępem do aplikacji:

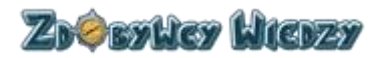

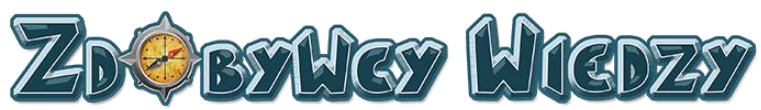

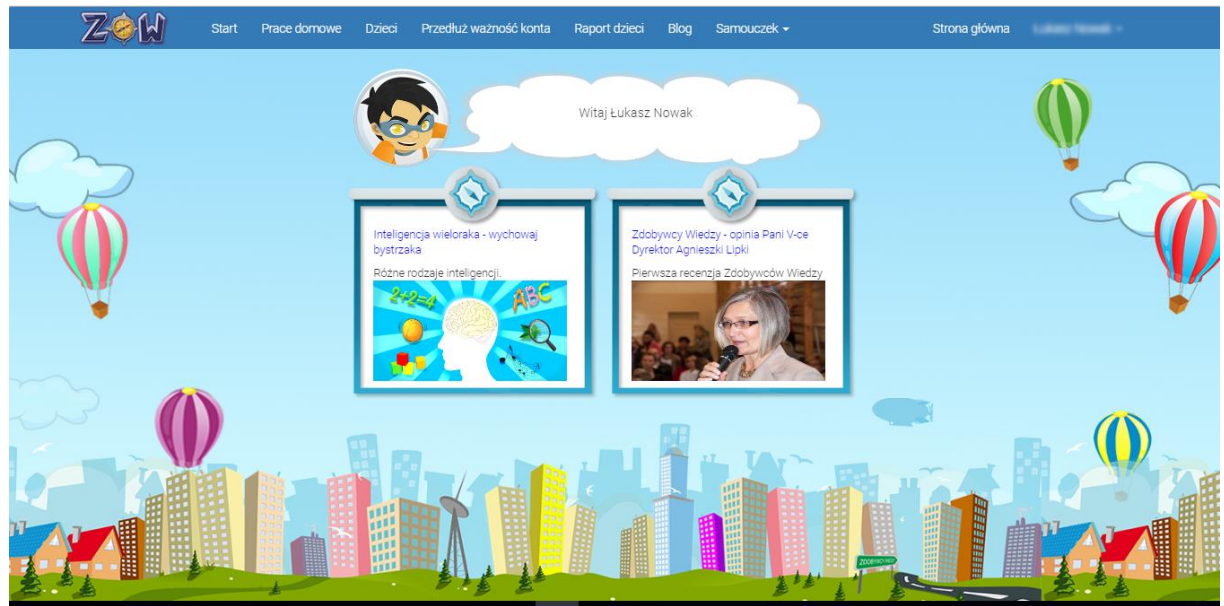

# Logowanie poprzez Facebook

W celu zalogowania się przez Facebook klikamy w przycisk:

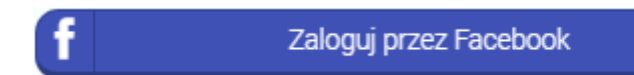

Aplikacja przeniesie nas do strony logowania Facebooka (w przypadku gdy jesteśmy zalogowaniu już do Facebooka poniższy krok zostanie pominięty):

| facebook | Rejestracja                             |  |
|----------|-----------------------------------------|--|
|          |                                         |  |
|          | Zaloguj się do Facebooka                |  |
|          | Adres e-mail lub numer telefonu         |  |
|          | Hasio                                   |  |
|          | Zaloguj się                             |  |
|          | Utwórz nowe konto                       |  |
|          | Nie pamiętasz nazwy konta?<br>Nie teraz |  |
|          |                                         |  |
|          |                                         |  |

W kolejnym kroku logujemy się do Facebooka wypełniając w formularzu logowania następujące pola:

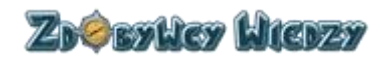

| ZDØBYHGY H                      | (GDZS) |
|---------------------------------|--------|
| Zaloguj się do Facebooka        | 1      |
| Adres e-mail lub numer telefonu |        |
| Hasło                           |        |
| Zaloguj się                     | 3      |
|                                 |        |

- 1. Wpisujemy adres email
- 2. Wpisujemy hasło
- 3. Klikamy w przycisk "Zaloguj się"

Użytkownik został zalogowany pojawi się strona z dostępem do aplikacji:

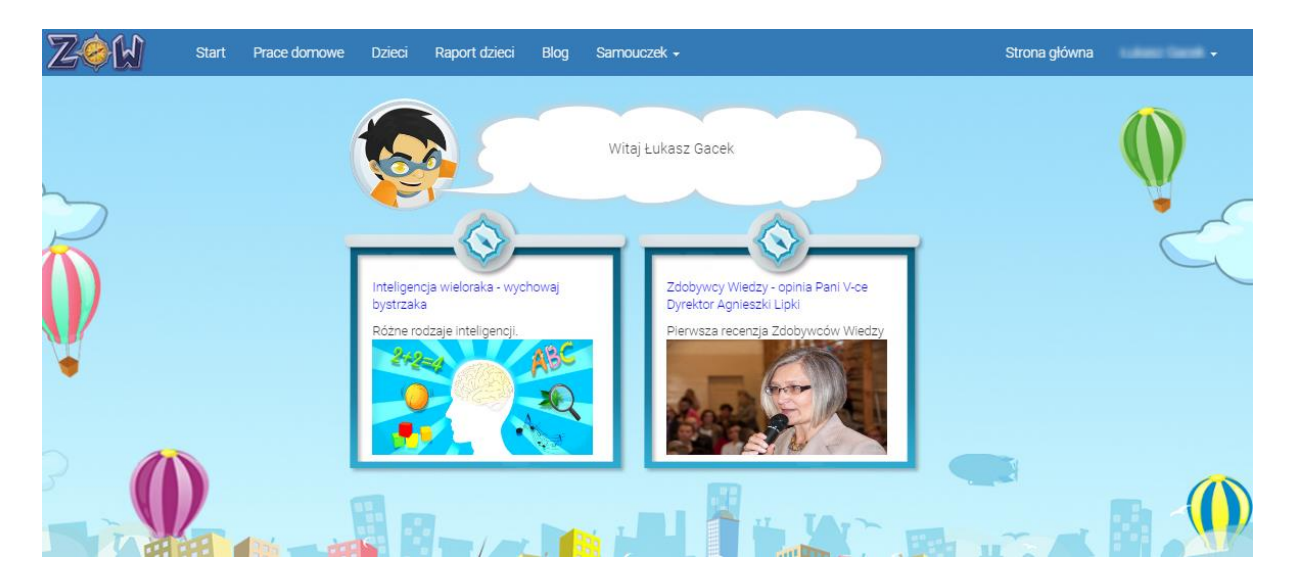

# Logowanie poprzez Google+

W celu zalogowania się przez Google+ klikamy w przycisk:

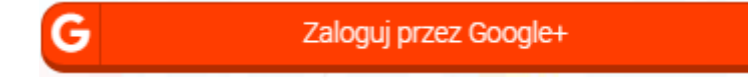

Aplikacja przeniesie nas do strony logowania Google+ (w przypadku gdy jesteśmy zalogowaniu już do Google+ poniższy krok zostanie pominięty):

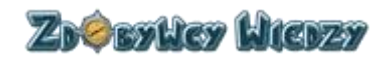

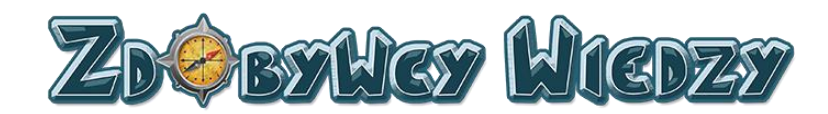

| Google                              |       |
|-------------------------------------|-------|
| Zaloguj się<br>Przejdź do aplikacji |       |
| Adres e-mail lub telefon            |       |
| Nie pamiętasz adresu?               |       |
| Więcej opcji                        | DALEJ |
|                                     |       |

W kolejnym kroku logujemy się do Google+ wypełniając w formularzu logowania następujące pola:

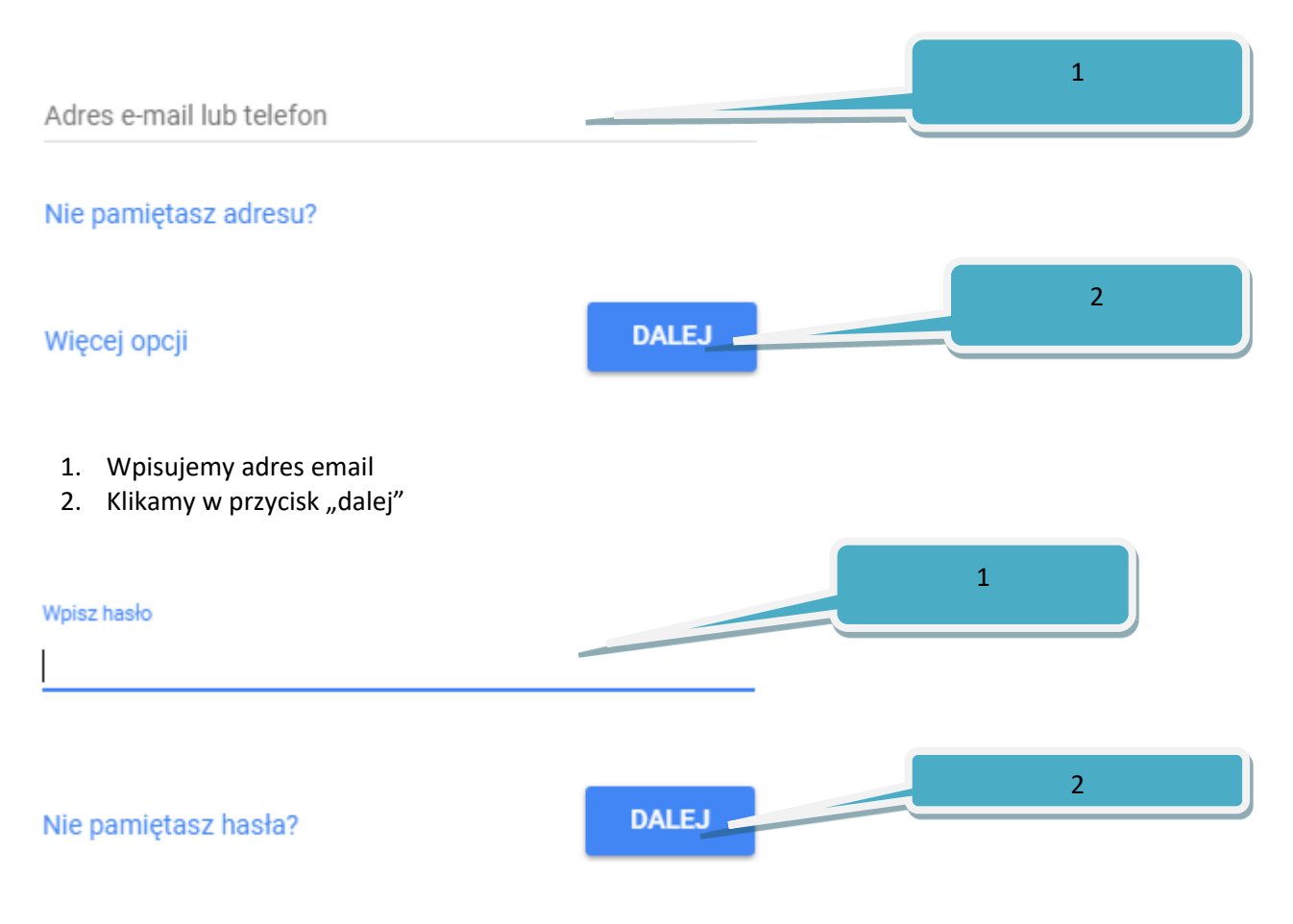

- 1. Wpisujemy hasło
- 2. Klikamy w przycisk "Dalej"

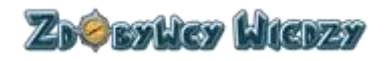

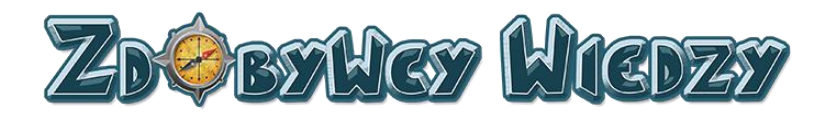

Użytkownik został zalogowany pojawi się strona z dostępem do aplikacji:

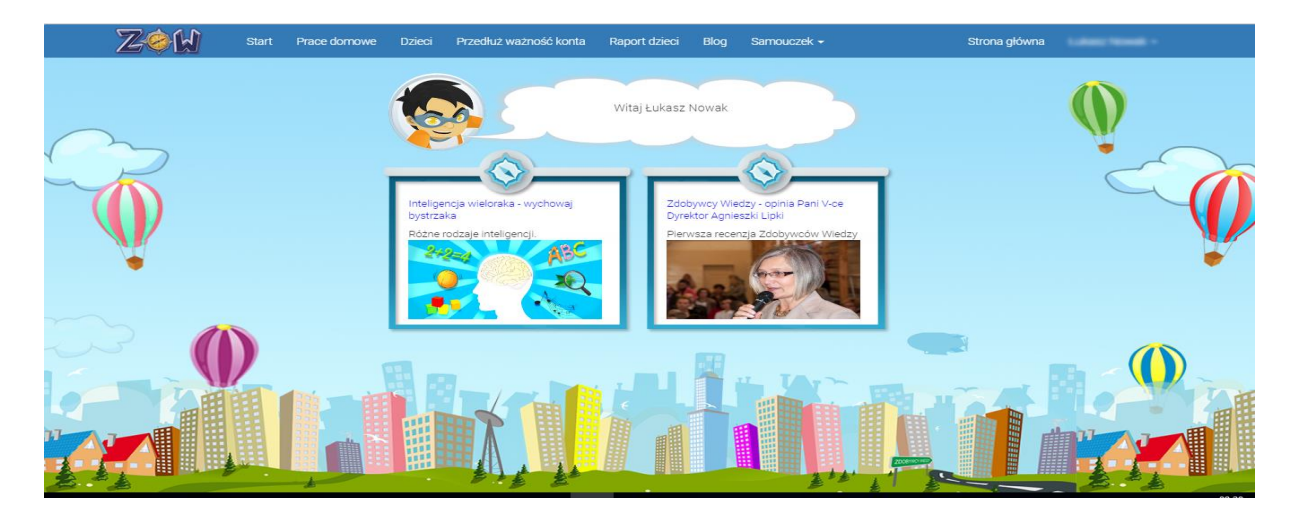

# 2. Konto nauczyciela

Konto nauczyciela służy do założenia konta dla ucznia oraz zarządzania zasobami kont uczniów. Nauczyciel może zadawać prace domowe, posiada wgląd w osiągnięcia uczniów z poszczególnych przedmiotów. Użytkownik o randze nauczyciela może samodzielnie rozwiązywać quizy. Wyniki pracy nauczyciela nie zapisują się w bloczkach i rankingach.

#### Start

Opcja start pozwala użytkownikowi na wybranie oraz rozwiązywanie quizów. W celu przejścia do sekcji Quizów, wybieramy opcję **Start**. Wyświetli się strona z dostępnymi przedmiotami:

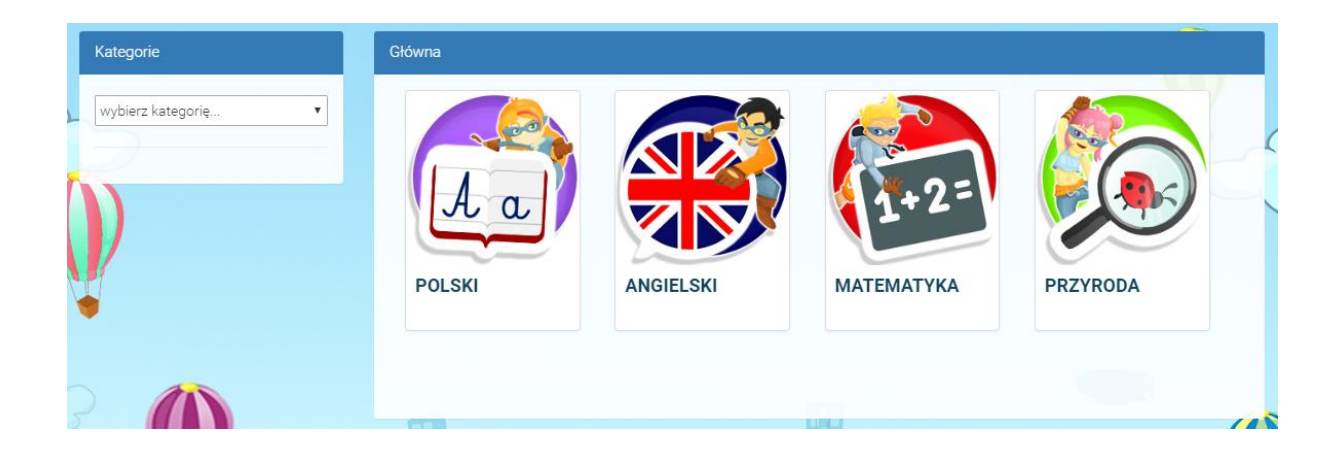

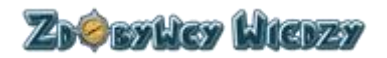

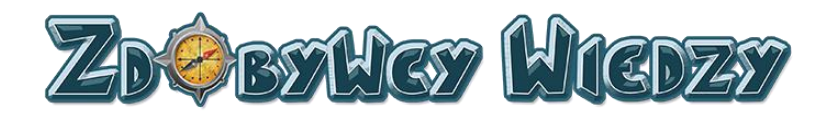

Aby wybrać interesującą nas kategorię, klikamy np. Matematyka w tabeli głównej. Użytkownik może także wybrać kategorię z listy rozwijalnej:

| Kategorie                                     |  |
|-----------------------------------------------|--|
| wybierz kategorię 🔻                           |  |
| POLSKI<br>ANGIELSKI<br>MATEMATYKA<br>PRZYRODA |  |

Po wybraniu kategorii pojawi się nam opcja wyboru klasy:

|   | Kategorie                   | МАТЕМАТҮКА |                |          |  |
|---|-----------------------------|------------|----------------|----------|--|
|   | MATEMATYKA •                | 242<br>242 | <b>3</b> ·4= 2 | 3+2·4=,> |  |
|   | Klasa 2 (10)<br>Klasa 3 (7) | Klasa 1    | S 1 O Y        | Klasa 3  |  |
| 5 |                             |            |                |          |  |

Klasę wybieramy poprzez kliknięcie na interesującą nas klasę, w tabeli po prawej stronie lub poprzez kliknięcie w klasę poniżej listy rozwijalnej:

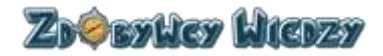

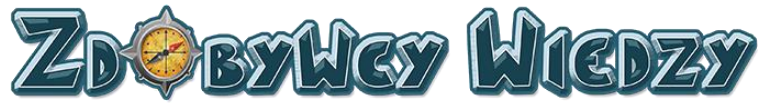

| Kategorie  |      |
|------------|------|
| МАТЕМАТҮКА | •    |
| Klasa 1    | (8)  |
| Klasa 2    | (10) |
| Klasa 3    | (7)  |

Po wybraniu klasy wyświetlą się dostępne kategorie quizów:

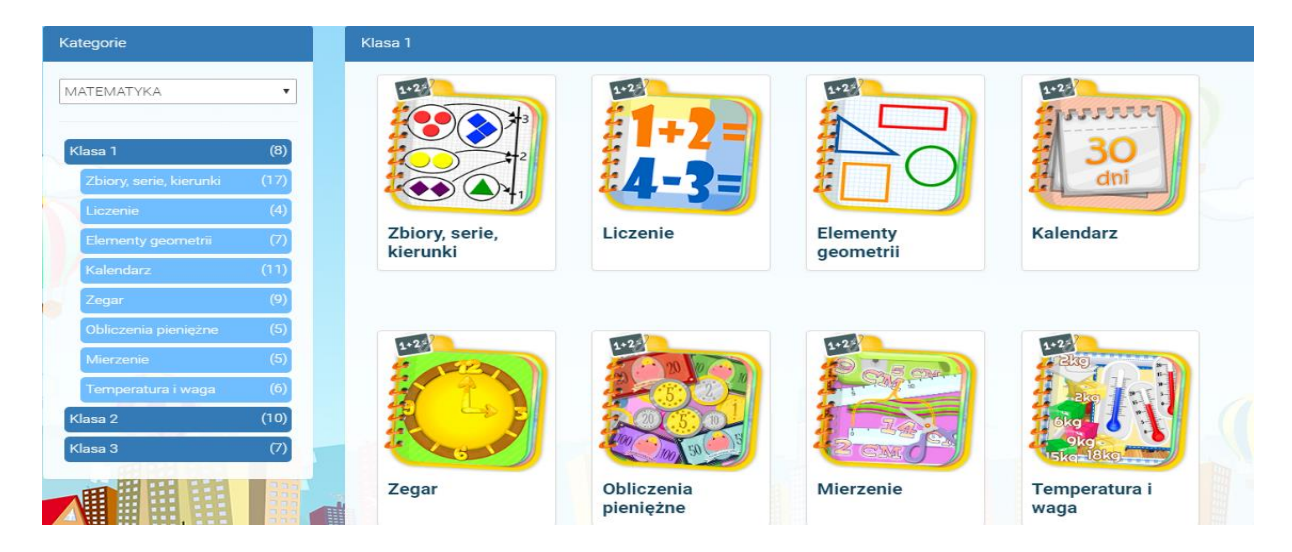

W następnej kolejności wybieramy odpowiednią kategorię w tabeli po prawej stronie lub poprzez kliknięcie w kategorię poniżej listy rozwijalnej:

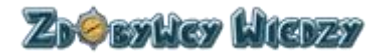

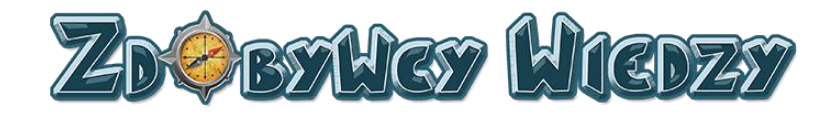

| Kalegone                |      |
|-------------------------|------|
| МАТЕМАТҮКА              | •    |
|                         |      |
| Klasa 1                 | (8)  |
| Zbiory, serie, kierunki | (17) |
| Liczenie                | (4)  |
| Elementy geometrii      | (7)  |
| Kalendarz               | (11) |
| Zegar                   | (9)  |
| Obliczenia pieniężne    | (5)  |
| Mierzenie               | (5)  |
| Temperatura i waga      | (6)  |
| Klasa 2                 | (10) |
| Klasa 3                 | (7)  |
|                         |      |

Po wybraniu kategorii wyświetlą się nam zakresy quizów:

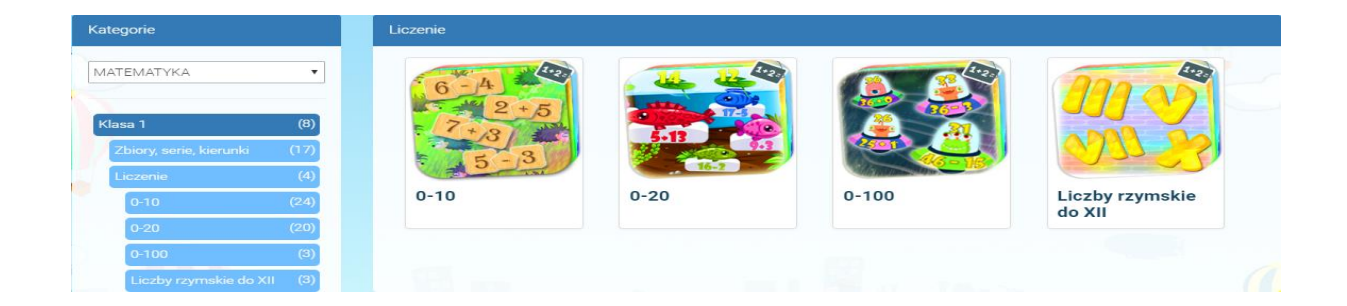

Po kliknięciu w interesującą nas kategorię pojawi się lista quizów do rozwiązania:

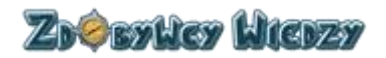

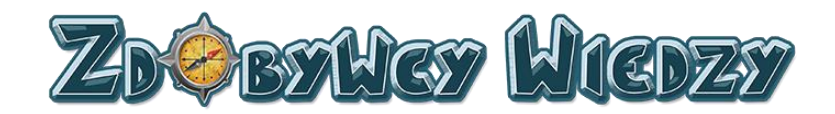

0-10

| Literkowe klocki                      | Matematyczny         konkurs piłkarski | 6 > 5         > = <         Większy,         mniejszy, równy | Policz zabawki!                  |
|---------------------------------------|----------------------------------------|--------------------------------------------------------------|----------------------------------|
| ₩0 ?                                  | ₩0 ?                                   | ₩0 ?                                                         | ₩0 ?                             |
| 5000000000000000000000000000000000000 | Policz babeczki!                       | Ile zwierząt ma gospodarz?                                   | Dodawanie -<br>konkurs piłkarski |

W celu wybrania quizu klikamy odpowiedni quiz na liście. Pojawi się quiz do rozwiązania:

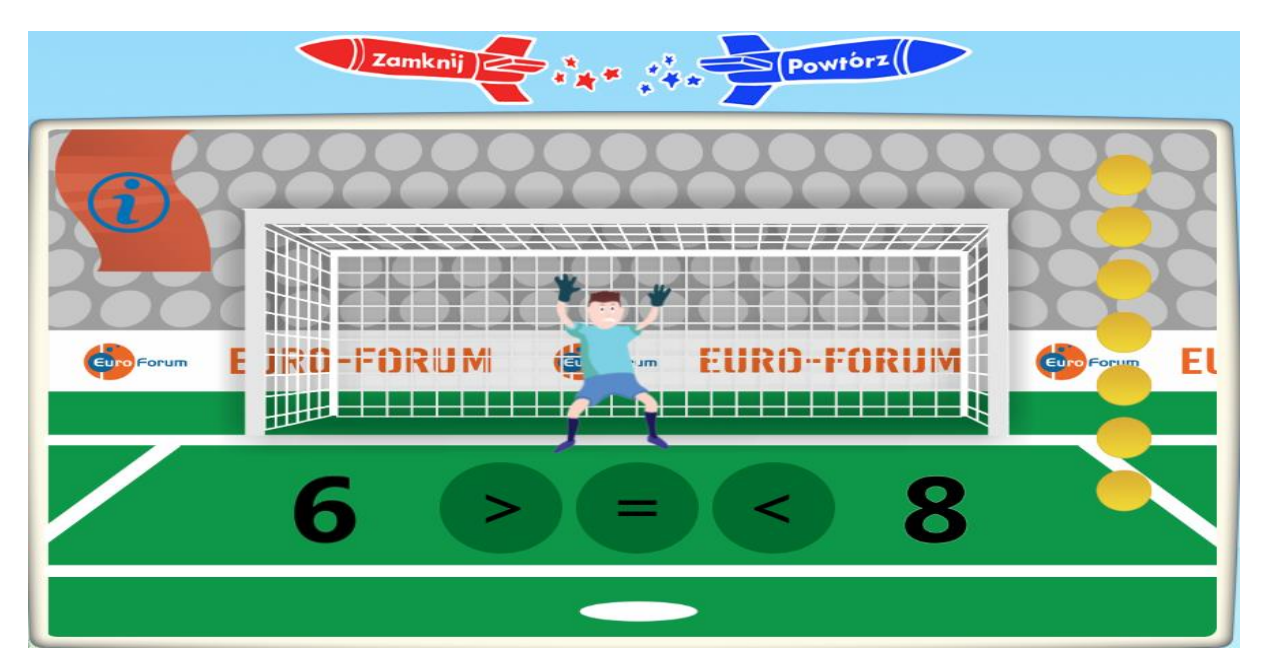

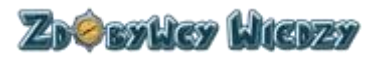

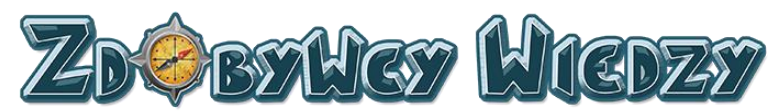

Po rozwiązaniu użytkownik może powtórzyć quiz poprzez kliknięcie w **Powtórz**. Wybranie **Zamknij** powoduje zamknięcie quizu i przejście do listy. Wyniki uzyskane w quizach przez rodzica nie zapisują się w bloczku z wynikami, osiągnięciach oraz rankingach. Wyniki zapisują się tylko i wyłącznie dla ucznia.

## **Prace domowe**

Moduł ten umożliwia nauczycielowi na zadawanie pracy domowej oraz na kontrole wykonania pracy domowej.

## Dodanie nowej pracy domowej

W celu dodania nowej pracy domowej klikamy **Prace domowe** - pojawi lista prac domowych:

| Prace | e domowe   |                     |                     |      | Dodaj pracę domową               |
|-------|------------|---------------------|---------------------|------|----------------------------------|
|       | Nazwa      | Rozpoczęcie         | Zakończenie         | Opis | Opcje                            |
| 1     | Matematyka | 2016-09-11 11:53:15 | 2016-09-19 11:53:18 |      | Wyniki pracy domowej Edytuj Usuń |
|       |            |                     |                     |      |                                  |

Następnie wybieramy przycisk **Dodaj pracę domową**, pojawi się okno:

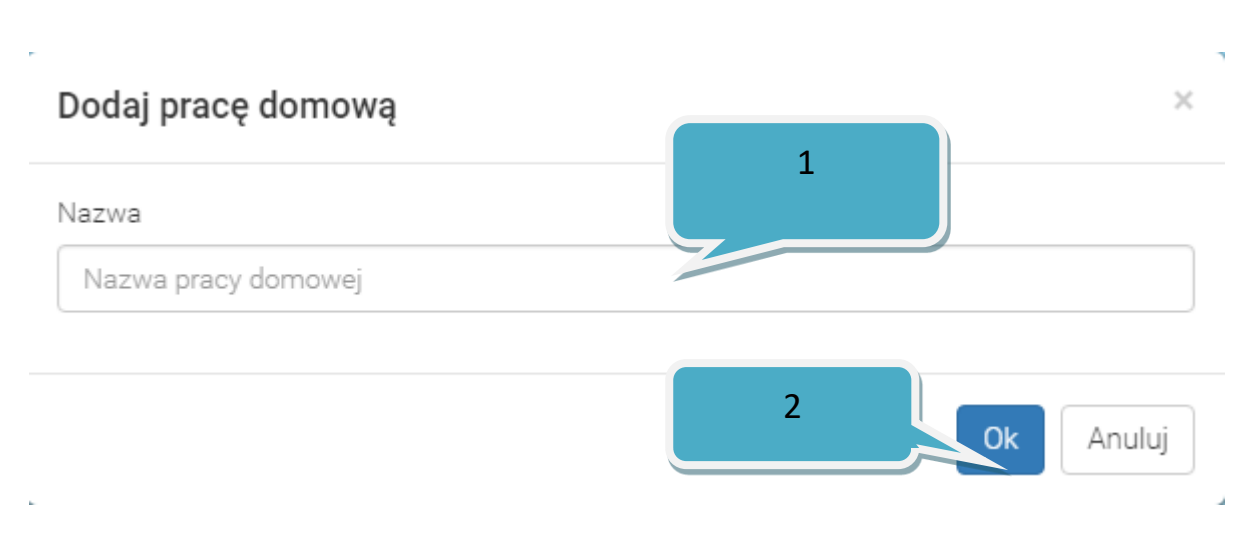

Kolejno wykonujemy :

1. Wypełniamy pole Nazwa.

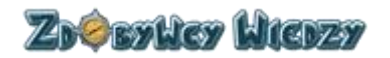

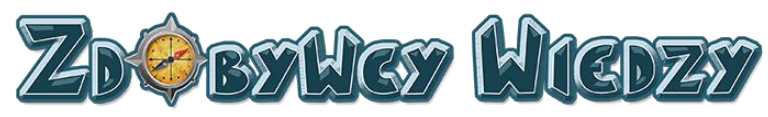

2. Klikamy OK.

Wyświetli się kreator dodawania nowej pracy domowej:

| Praca domowa (Matematyka)                         | Wybierz kursy                 |
|---------------------------------------------------|-------------------------------|
| Wybierz kursy                                     | NV.                           |
| 1                                                 | •                             |
| Grupy przydzielone do pracy domowej: (Matematyka) | Dodaj dzieci do pracy domowej |
| Dodaj dzieci do pracy domowej                     |                               |
| /                                                 |                               |
| nformacje o pracy domowej: (Matematyka)           |                               |
|                                                   |                               |
| Nazwa                                             | Matematyka                    |
| Paranana damawai                                  |                               |
| Rozpoczęcie pracy domowej                         |                               |
| Zakończenie pracy domowej                         |                               |
| Zakończenie pracy domowej Opis                    |                               |

W następnym kroku dodajemy quiz do rozwiązania. Klikamy **Wybierz kursy.** Pojawi się lista z kategoriami kursów:

| Główna      |           |            |          | Wybrane kursy do pracy domowej (tcc)                       |
|-------------|-----------|------------|----------|------------------------------------------------------------|
| POLSKI      | ANGIELSKI | MATEMATYKA | PRZYRODA | Nie wybrano jeszcze zadnych kursów do tej<br>pracy domowej |
| Brak kursów |           |            |          | Wróć do pracy domowej                                      |

Następnie przechodzimy do listy kursów (tak samo jak w opcji **Start**). Aby dodać kurs klikamy **Dodaj do pracy domowej**:

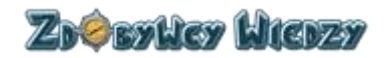

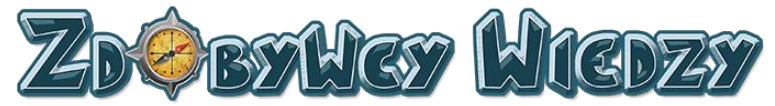

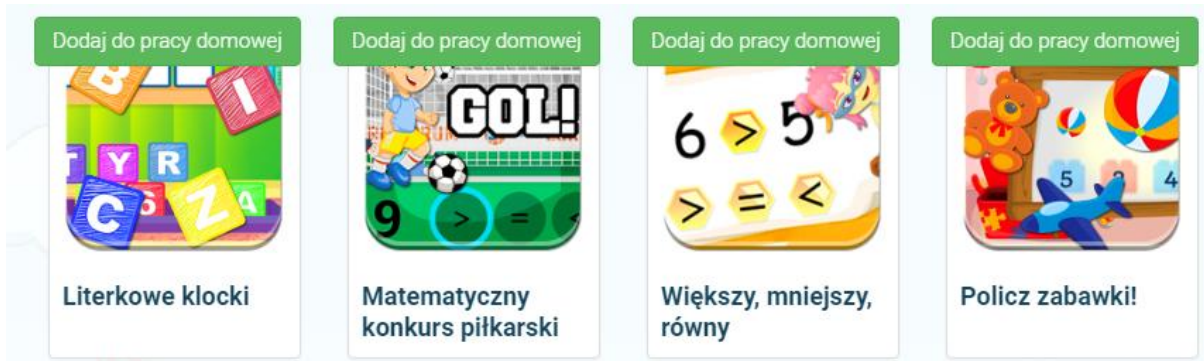

Dodane kursy widnieją na liście Wybrane kursy do pracy domowej:

| Wybrane kursy do  | o pracy dornowej (tcc) |
|-------------------|------------------------|
| X                 | Literkowe klocki       |
| konkurs piłkarski | Matematyczny           |
| ×                 | Policz zabawki!        |
| równy             | Większy, mniejszy,     |
| Wróć do pracy o   | domowej                |

Aby wrócić do kreatora pracy domowej wybieramy **Wróć do pracy domowej**. Kolejnym etapem jest dodawanie grup uczniów do pracy domowej. W tym celu w kreatorze wybieramy **Wybierz grupy do pracy domowej**.

Grupy przydzielone do pracy domowej: (Matematyka)

Wybierz grupy do pracy domowej

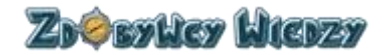

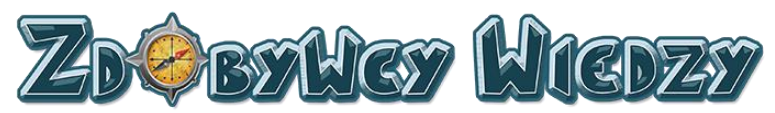

Pojawi się lista grup do dodania:

| 0 | Grupy przydzielone do pracy domowej (Matematyka)      |                       |                              |  |  |  |  |  |  |  |
|---|-------------------------------------------------------|-----------------------|------------------------------|--|--|--|--|--|--|--|
| Ν | Nie wybrano jeszcze żadnych grup do tej pracy domowej |                       |                              |  |  |  |  |  |  |  |
| ~ | _                                                     |                       |                              |  |  |  |  |  |  |  |
| N | <i>l</i> loje grupy                                   |                       |                              |  |  |  |  |  |  |  |
| - |                                                       |                       |                              |  |  |  |  |  |  |  |
|   |                                                       | Grupa                 | Opcje                        |  |  |  |  |  |  |  |
|   | 1                                                     | Główna (Łukasz Gacek) | Dodaj grupę do pracy domowej |  |  |  |  |  |  |  |
|   |                                                       |                       |                              |  |  |  |  |  |  |  |

W następnym kroku klikamy przycisk **Dodaj grupę do pracy domowej**. Grupa została dodana i widnieje na liście powyżej:

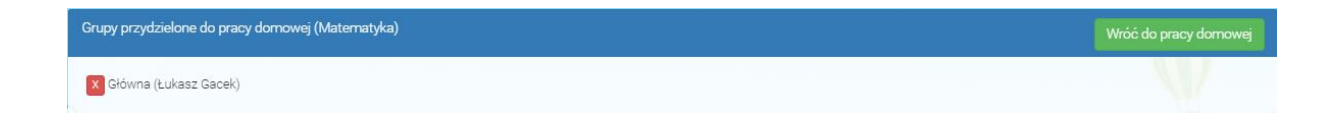

Aby wrócić do kreatora pracy domowej wybieramy **Wróć do pracy domowej**. W następnej kolejności uzupełniamy pola:

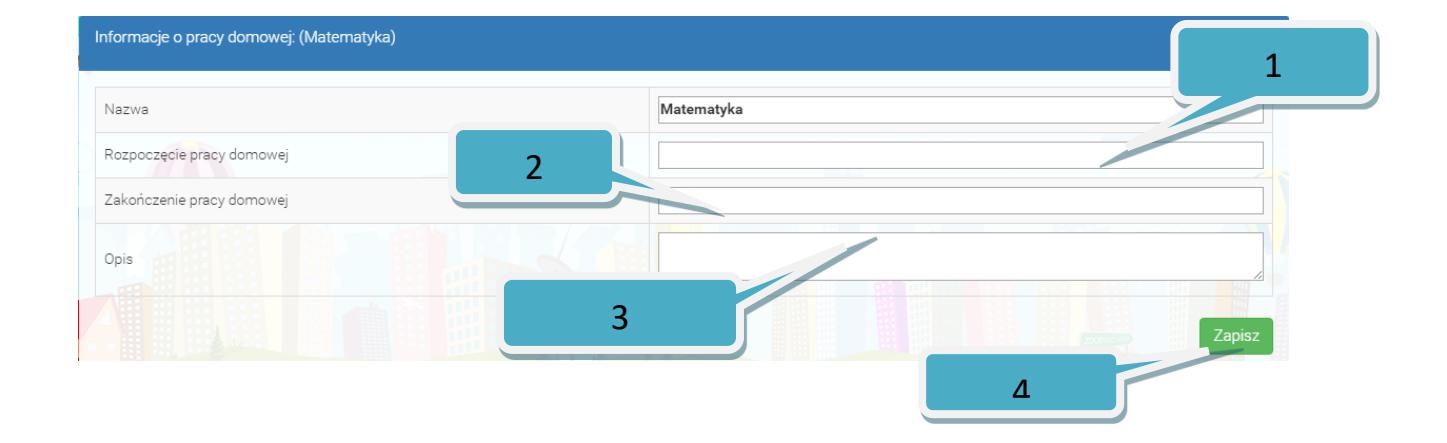

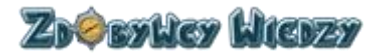

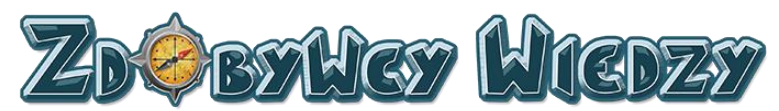

1. Rozpoczęcie pracy domowej. Po kliknięciu w to pole wyświetli się kalendarz, w którym wybieramy datę i godzinę rozpoczęcia pracy domowej.

| 4 4 | ħ. | wrz | esier | i- 2 | 016- | •  |       |
|-----|----|-----|-------|------|------|----|-------|
| nd  | pn | wt  | śr    | CZ   | pt   | sb | 14:00 |
| 28  | 29 | 30  | 31    | 1    | 2    | 3  | 15:00 |
| 4   | 5  | 6   | 7     | 8    | 9    | 10 | 16:00 |
| 11  | 12 | 13  | 14    | 15   | 16   | 17 | 17:00 |
| 18  | 19 | 20  | 21    | 22   | 23   | 24 | 18:00 |
| 25  | 26 | 27  | 28    | 29   | 30   | 1  | 19:00 |
|     |    |     |       |      |      |    | -     |

- 2. Zakończenie pracy domowej. Po kliknięciu w to pole wyświetli się kalendarz, w którym wybieramy datę i godzin zakończenia pracy domowej.
- 3. Wypełniamy pole opis (opcjonalnie).
- 4. Klikamy Zapisz.

Praca domowa została zapisana, w celu przejścia do listy prac domowych wciskamy przycisk **Wróć do pracy domowej** nauczyciel ma wgląd w rezultaty rozwiązanej pracy domowej poprzez wybranie przycisku **Wyniki pracy domowej** na liście z pracami:

| F | Prace domowe Dodaj p |            |                     |                     |      |                                   |  |  |  |  |
|---|----------------------|------------|---------------------|---------------------|------|-----------------------------------|--|--|--|--|
|   |                      | Nazwa      | Rozpoczęcie         | Zakończenie         | Opis | Opcje                             |  |  |  |  |
|   | 1                    | Matematyka | 2016-09-11 11:53:15 | 2016-09-19 11:53:18 |      | Wyniki pracy domowej Edytuj Usuń  |  |  |  |  |
|   | 2                    | Matematyka | 2016-09-22 14:07:34 | 2016-09-30 14:07:49 |      | Wyniki pracy dornowej Edytuj Usuń |  |  |  |  |

# Edycja pracy domowej

Użytkownik ma możliwość edycji dodanej wcześniej pracy domowej. W tym celu klikamy przycisk **Edytuj**.

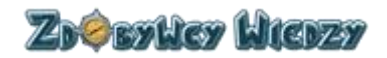

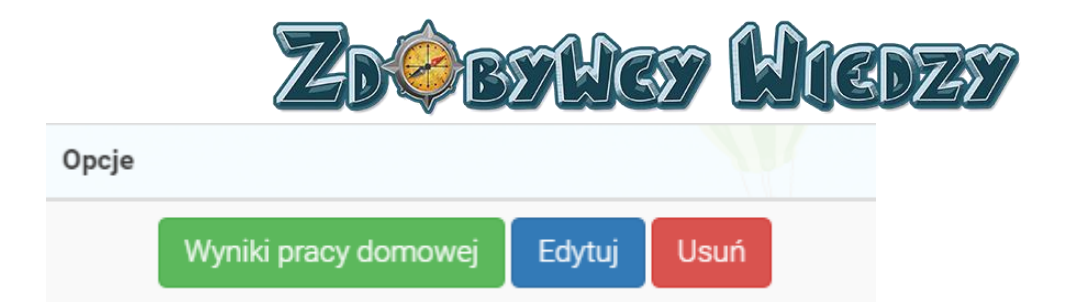

Po kliknięciu pojawi się kreator edycji pracy domowej:

| Praca domowa (Matematyka)                         |                  |                   | Wybierz kursy                  |
|---------------------------------------------------|------------------|-------------------|--------------------------------|
| 2.7+3=<br>Liczę po kolei                          | Licz z Topikiem! | 3mat.2.14_02_v05  |                                |
|                                                   |                  |                   |                                |
| Grupy przydzielone do pracy domowej: (Matematyka) |                  |                   | Wybierz grupy do pracy domowej |
| X Główna (Łukasz Gacek)                           |                  |                   |                                |
|                                                   |                  |                   |                                |
| Informacje o pracy domowej: (Matematyka)          |                  |                   |                                |
| Nativa                                            | Matemat          | uka               |                                |
| Poznaczenie przeu domowai                         | 2016-104         | na<br>04.00-00-17 |                                |
| Takończenie pracy domował                         | 2010-10-         | 21.05/00/17       |                                |
| Opis                                              |                  |                   |                                |

Użytkownik ma możliwość edycji następujących parametrów:

- Dodawania nowego kursu i ucznia
- Usunięcia kursu i ucznia poprzez kliknięcie w 🚺
- Zmiany nazwy
- Zmiany daty rozpoczęcia/zakończenia pracy domowej
- Zmiany opisu

W celu sfinalizowania edycji klikamy przycisk Zapisz.

#### Usunięcie pracy domowej

Nauczyciel ma możliwość usunięcia pracy domowej poprzez kliknięcie przycisku **Usuń** przy wybranej pracy domowej.

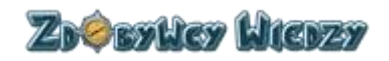

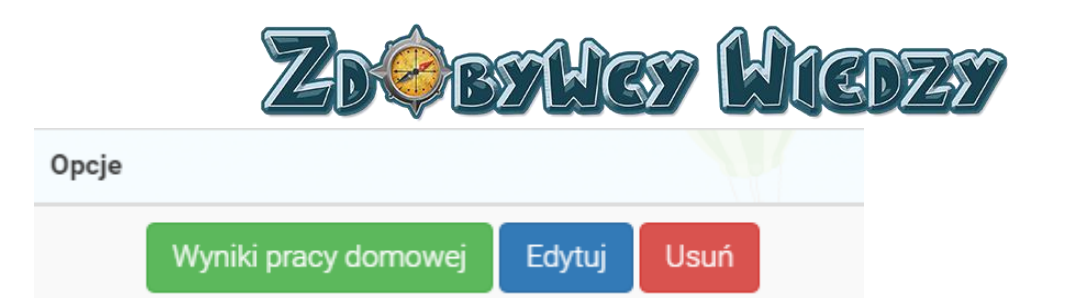

Wyświetli się komunikat potwierdzający usunięcie pracy domowej:

| Usuń pracę domowa                    | ×         |
|--------------------------------------|-----------|
| Na pewno chcesz usunąć pracę domową? |           |
|                                      | Ok Anuluj |

W celu potwierdzenia usunięcia klikamy przycisk OK.

# Wyniki pracy domowej

Nauczyciel ma możliwość wglądu w wyniki zadanej pracy domowej. W tym celu na liście pracy domowych klikamy przycisk **Wyniki pracy domowej**. Aplikacja wyświetli wyniki z wybranej pracy domowej:

| Łu | Łukasz Motorowy (Test) |                                |          |           |        |            |                     |                     |                |  |  |
|----|------------------------|--------------------------------|----------|-----------|--------|------------|---------------------|---------------------|----------------|--|--|
|    |                        | Nazwa                          | Diamenty | Status    | Punkty | Punkty Max | Pierwsze wejście    | Modyfikacja         | Opcje          |  |  |
|    | 9                      | Matematyczny konkurs piłkarski | з 🗇      | Zaliczony | 7      | 7          | 2016-09-23 13:41:41 | 2016-09-23 15:51:40 | Usuń podejścia |  |  |
| 1  |                        |                                |          |           |        |            |                     |                     |                |  |  |

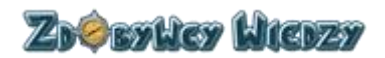

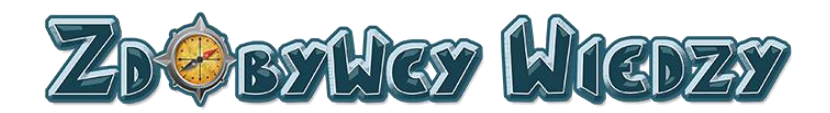

#### Uczniowie

Moduł ten pozwala użytkownikowi na dodawanie oraz edycję konta ucznia. W celu przejścia do tego modułu klikamy **Uczniowie** wyświetli się lista kont:

| Grupa: Główna Dodaj kom |  |                    |       |             |          |                     |  |  |
|-------------------------|--|--------------------|-------|-------------|----------|---------------------|--|--|
|                         |  | Uczestnik          | Grupy | Login       | Hasło    | Opcje               |  |  |
| 1                       |  | Łukasz Dyrektorski | +     | dyrektorski | nJFXnzsC | Edytuj konto ucznia |  |  |

W celu dodania nowego konta klikamy przycisk **Dodaj konto ucznia**, pojawi się okno:

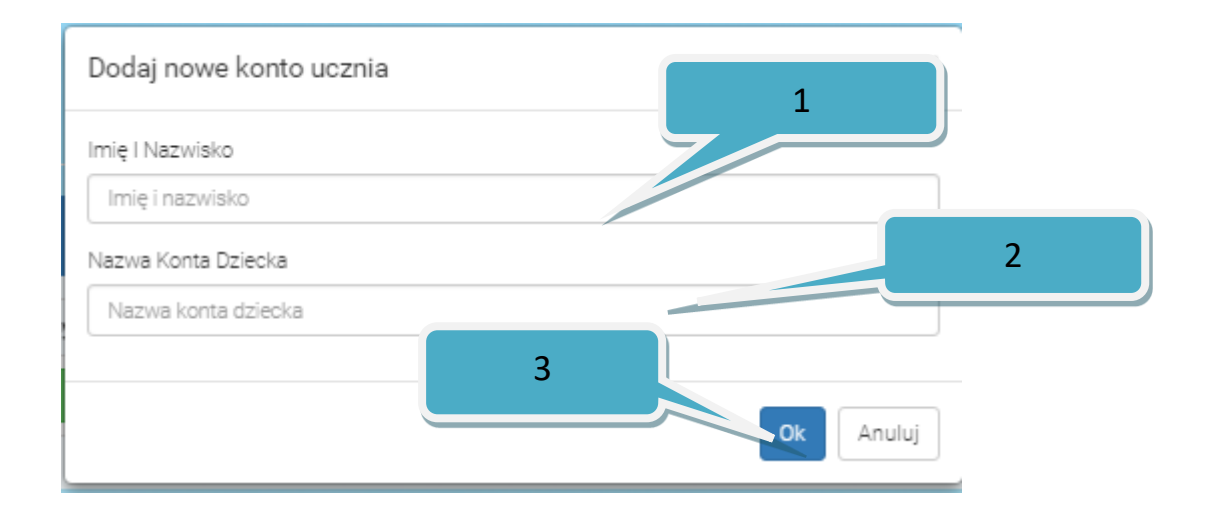

W następnej kolejności uzupełniamy:

- 1. Wpisujemy imię i nazwisko ucznia.
- 2. Wpisujemy nazwę konta ucznia.
- 3. Klikamy **OK** w celu zakończenia dodawania.

Nowe konto zostało dodane, widnieje ono na liście. Aplikacja automatycznie generuje hasło do konta ucznia.

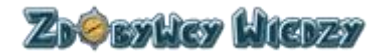

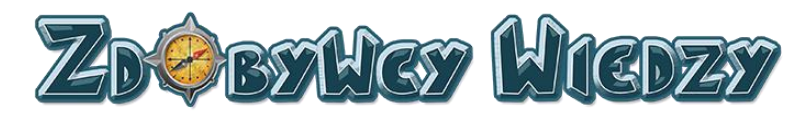

| Siupa. Giu | Loome Dode         |       |             |          |                     |  |  |  |  |
|------------|--------------------|-------|-------------|----------|---------------------|--|--|--|--|
|            | Uczestnik          | Grupy | Login       | Hasło    | Opcje               |  |  |  |  |
| 1          | Łukasz Dyrektorski | +     | dyrektorski | nJFXnzsC | Edytuj konto ucznia |  |  |  |  |
| 2          | Łukasz RKS         | +     | motorlublin | 9PKAHf57 | Edytuj konto ucznia |  |  |  |  |

### Edycja konta ucznia

W celu edycji konta klikamy **Uczniowie**. Na liście kont w kolumnie opcje wybieramy **Edytuj konto ucznia**, pojawi się okno edycji:

| Edytuj konto ucznia | ×    |
|---------------------|------|
| Imię I Nazwisko     |      |
| Łukasz Dyrektorski  |      |
| Nazwa Konta Ucznia  |      |
| dyrektorski         |      |
| Hasło               |      |
|                     |      |
| Potwierdź hasło     |      |
|                     |      |
|                     |      |
| Ok Anu              | ıluj |

Nauczyciel może zmienić:

- Imię i Nazwisko
- Nazwę konta ucznia
- Hasło

W celu zapisania dokonanych zmian klikamy OK.

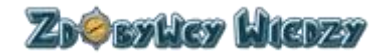

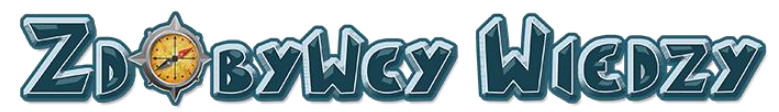

# Raport uczniów

Opcja ta pozwala nauczycielowi na podgląd w ilość zaliczonych ćwiczeń jak i zdobytych diamentów. Aby wejść w listę osiągnięć ucznia klikamy **Raport uczniów**, pojawi się lista z osiągnięciami:

| Wszyscy użytkownicy              |   |       |           |              |           |               |           |     |            |     |          |     |
|----------------------------------|---|-------|-----------|--------------|-----------|---------------|-----------|-----|------------|-----|----------|-----|
|                                  |   | lloś  | ć zaliczo | nych ćwiczeń | / Ilość z | dobytych dian | nentów    |     |            |     |          |     |
| Uczniowie                        |   | Razem | TEST      |              | POLSKI    |               | ANGIELSKI |     | MATEMATYKA |     | PRZYRODA |     |
| Łukasz Dyrektorski (dyrektorski) | 2 | 6 ⇔   | 0         | 0 👳          | 0         | 0 🗇           | 0         | 0 👳 | 2          | 6 🕁 | 0        | 0 👳 |
| Łukasz RKS (motorlublin)         | 0 | 0 👳   | 0         | 0 👳          | 0         | 0 🗇           | 0         | 0 🗢 | 0          | 0 🕁 | 0        | 0 👳 |
|                                  |   |       |           |              |           |               |           |     |            |     |          |     |

Nauczyciel ma także wgląd w aktywność ucznia w poszczególnych kursach . Aby wejść w tabelę aktywności klikamy imię i nazwisko ucznia w kolumnie dzieci . Pojawi się tabela:

| Aktywności użytkownika        |        |          |                                  |                         |
|-------------------------------|--------|----------|----------------------------------|-------------------------|
|                               |        | Uczeń:   | Łukasz Dyrektorski (dyrektorski) |                         |
| Pokaż 10 🔹 wierszy na stronie |        |          | Wyszukaj:                        |                         |
| Quiz                          | Status | Diamenty | Data pierwszego wejścia          | Data ostatniego wejścia |
| 3mat.2.14_02_v05              | •      | з Ф      | 2016-10-04 10:14:57              | 2016-10-04 10:19:11     |
| Licz z Topikiem!              | 8      | 0 🗇      | 2016-10-04 10:04:34              | 2016-10-04 10:04:58     |
| Liczę po kolei                | •      | з 🗇      | 2016-10-04 10:01:52              | 2016-10-04 10:03:47     |
| Strona 1 z 1                  |        |          | Poprzedni 1 Następny             |                         |

Opis kolumn w tabeli:

- Quiz zawiera informację, który quiz został przez ucznia rozpoczęty
- Status zawiera informację, czy quiz został rozwiązany
- Diamenty ilość zdobytych diamentów w danym kursie
- Data pierwszego wejścia oznacza ,kiedy uczeń po raz pierwszy uruchomił kurs
- Data ostatniego wejścia oznacza, kiedy uczeń po raz ostatni wchodził w dany kurs

Użytkownik może także znaleźć informacje na temat danego kursu poprzez filtr, wpisując w pole

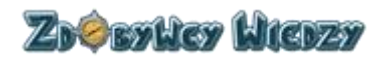

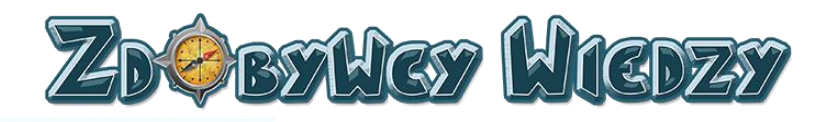

Wyszukaj:

odpowiedniej frazy, tabela automatycznie zawęża informacje zgodnie z wpisana frazą w filtrze. Możemy także ograniczyć ilość wiersz w kolumnie, domyślnie mamy ustawione 10 wierszy. Aby zwiększyć ilość widocznych informacji w tabeli na stronie wybieramy z listy rozwijalnej ilość widocznych wierszy:

| Pokaż | 10  | ۳      | wierszy na stronie |
|-------|-----|--------|--------------------|
|       | 10  |        |                    |
| Quiz  | 25  |        |                    |
|       | 50  |        |                    |
|       | 100 |        |                    |
| 0 któ |     | POINTS | lismv2             |

# Blog

Opcja blog zawiera odnośnik do strony, gdzie znajduje się blog zdobywców wiedzy. W celu wejścia na stronę bloga klikamy **Blog**, aplikacja przechodzi do strony z blogiem:

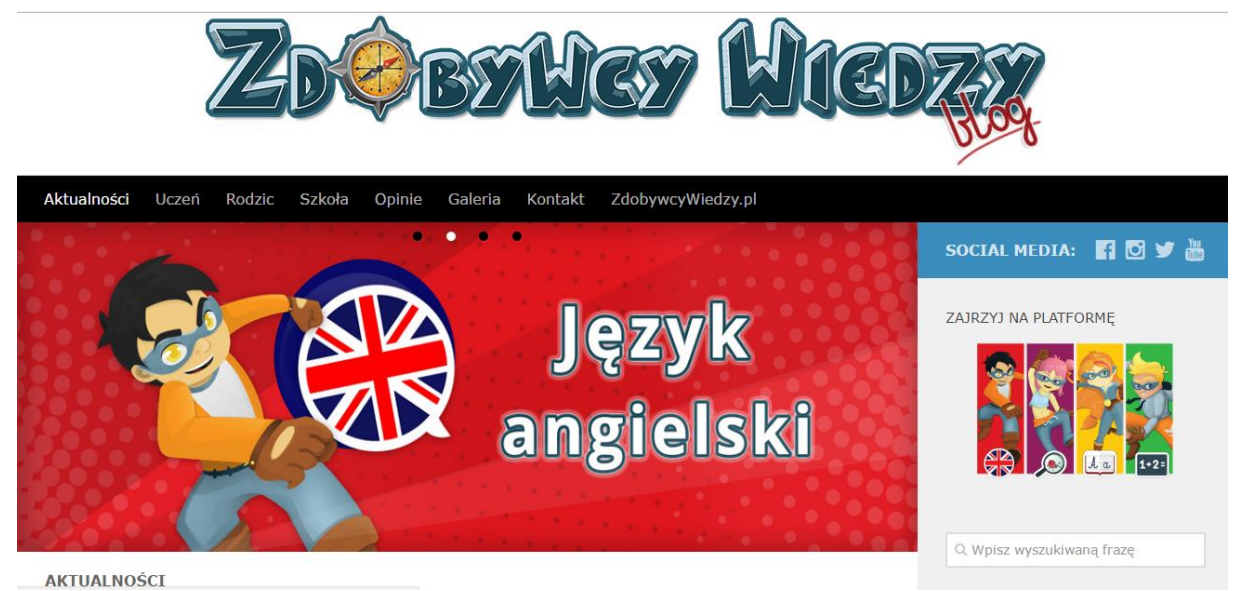

ARTUALNUSCI

# Samouczek

Samouczek jest zestawem instrukcji opisujących w jaki sposób działają quizy oraz inne jak Moduły aplikacji. Aby skorzystać z samouczka należy wybrać opcję **Samouczek**, pojawi się podział samouczka na dwie kategorię:

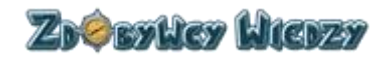

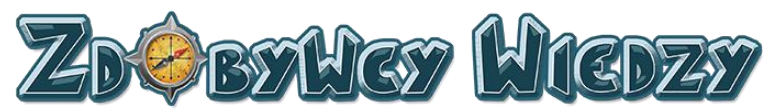

| De                                                                                    | mo       | Samouczek 🗸                                                                                                    |
|---------------------------------------------------------------------------------------|----------|----------------------------------------------------------------------------------------------------|
| Platforma                                                                             |          | Quizy                                                                                                    |
| Opcje dostępu<br>Prace domowe<br>Moje osiągnięcia<br>Diamenty<br>Wyniki<br>Instrukcja | Inf<br>I | ormacje ogólne<br>Przeciągnij<br>Wpisz<br>Wybierz<br>Wybierz wiele<br>Połącz liniami<br>Krzyżówka<br>Wykreślanka |

# Platforma

W kategorii platforma znajdują się instrukcje dotyczące podstawowych modułów aplikacji

# **Opcje dostępu**

Opcja przedstawia użytkownikowi podstawowe opcje dostępu platformy. W celu wyświetlenia instrukcji wybieramy **Samouczek** i następnie **Opcje dostępu** wyświetli się ekran:

| Demo                                    |                                   | Zarejestru                               | i się bezpłatnie i zobacz w                                      | ięcej quizów!             | Kup konto                                      |
|-----------------------------------------|-----------------------------------|------------------------------------------|------------------------------------------------------------------|---------------------------|------------------------------------------------|
|                                         |                                   | Adres email                              |                                                                  |                           | 1 miesiąc*                                     |
| A                                       |                                   | Hasto                                    |                                                                  |                           | llošć kont dla dzieci                          |
|                                         |                                   | Potwierdź hasło                          |                                                                  |                           | KUP TERAZ                                      |
| Polski - demo                           | Angielski - demo                  | Wojewodztwo                              | Wybierz województwo                                              | •                         | 6 miesięcy                                     |
| Ha matyka- demo                         | Przyroda - demo                   | Darmowe ko<br>bezpłatne ko<br>wiekszej i | nto – zarejestrowano<br>onto daje dostęp do<br>lości gujzów oraz | 2                         | KUP TERÁZ<br>12 miesie<br>Boić kont die dzieci |
|                                         |                                   | umożliwia<br>Zdoby                       | poznanie struktury<br>wców Wiedzy.                               | Wykupion                  | e konto - pełny                                |
| niezalogowanego<br>Dostęp tylko do kill | o użytkownika.<br>kunastu quizów. |                                          |                                                                  | i gier, rapo<br>systemu o | ortów, statystyk,<br>dznak i modułu            |
|                                         |                                   |                                          | e -                                                              | zadawania                 | prac domowych.                                 |

#### **Prace domowe**

Opcja ta pokazuje użytkownikowi jak zadawać prace domowe. W celu wyświetlenia instrukcji wybieramy kolejno **Samouczek** i **Prace domowe** i następnie wyświetli się ekran:

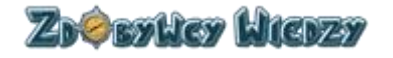

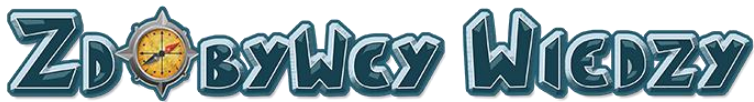

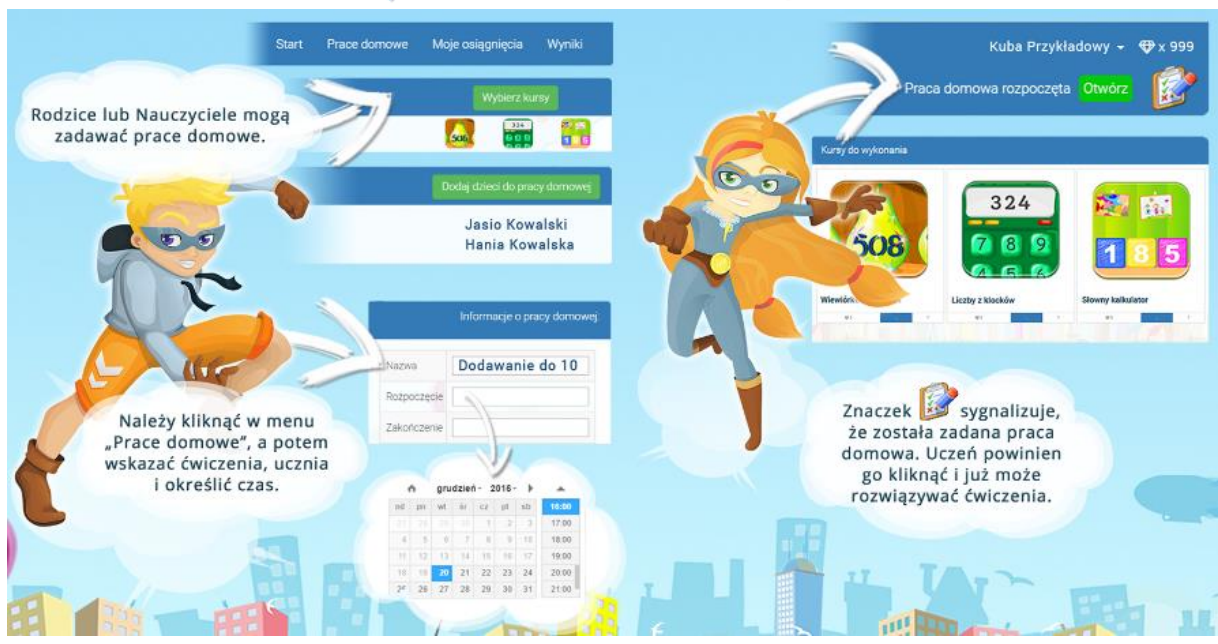

#### Moje osiągnięcia

Instrukcja opisuje do czego służą rankingi. W celu wyświetlenia ekranu z instrukcją kolejno wybieramy **Samouczek** i **Moje osiągnięcia**. Wyświetli się ekran:

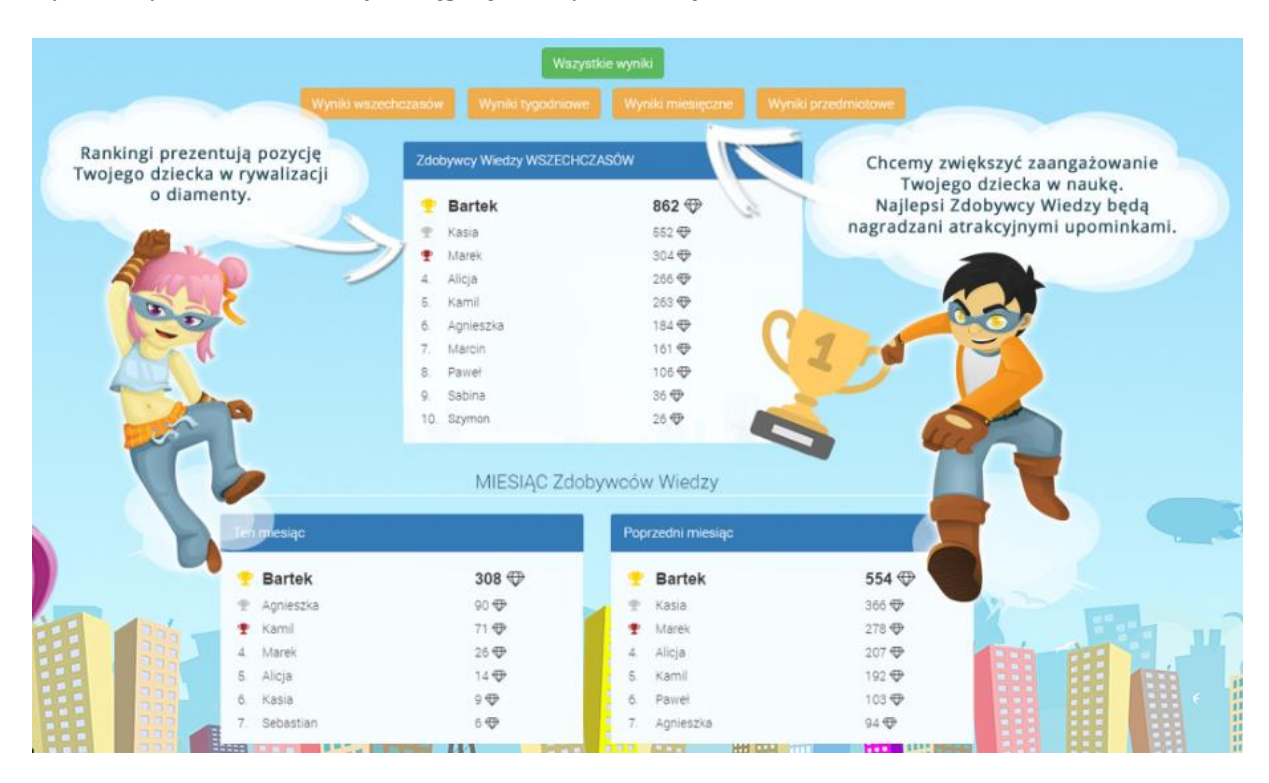

#### Diamenty

Opcja diamenty pokazuje użytkownikowi do czego służą diamenty. W celu wybrania tej instrukcji wybieramy **Samouczek** i następnie **Diamenty**. Wyświetli się ekran:

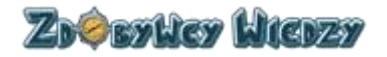

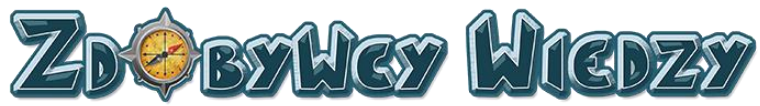

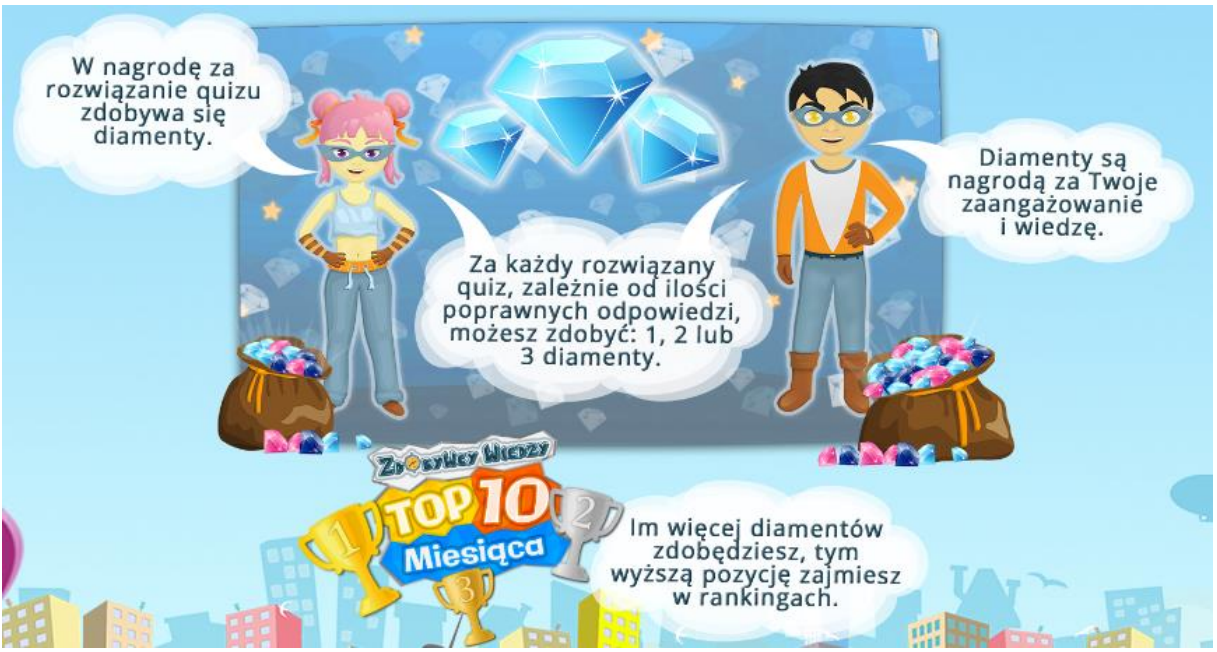

# Wyniki

Opcja diamenty pokazuje użytkownikowi do czego służą odznaki. W celu wybrania tej instrukcji wybieramy **Samouczek** i następnie **Wyniki**. Wyświetli się ekran:

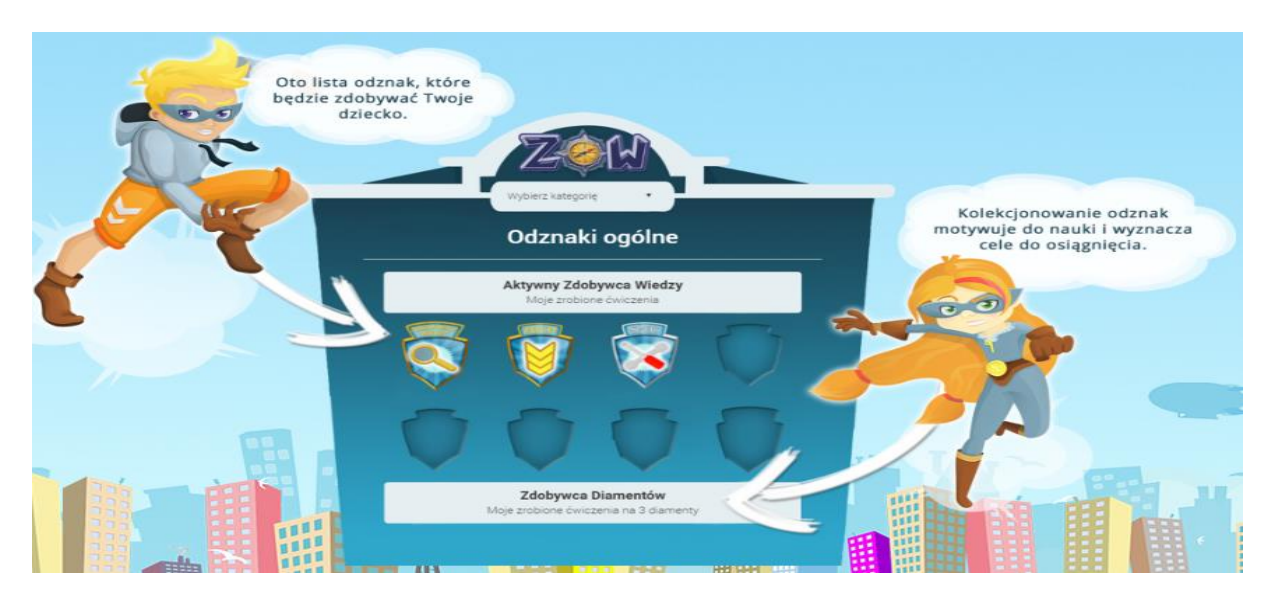

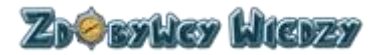

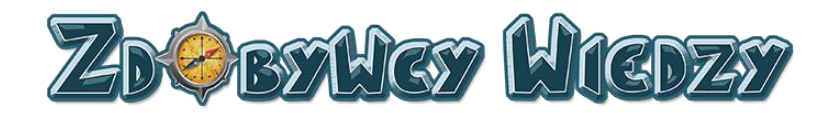

#### Instrukcja

Opcja ta pozwala na wyświetlenie dokumentu z podręcznikiem użytkownika aplikacji.

# Quizy

W kategorii quizy znajdują się instrukcje w jaki sposób rozwiązywać quizy

#### Informacje ogólne

Instrukcja ta opisuje opisującą w jaki sposób działa quiz i jak z niego korzystać. Aby wyświetlić stronę z opisem kolejno wybieramy **Samouczek** i **Informacje ogólne**. Wyświetli się strona:

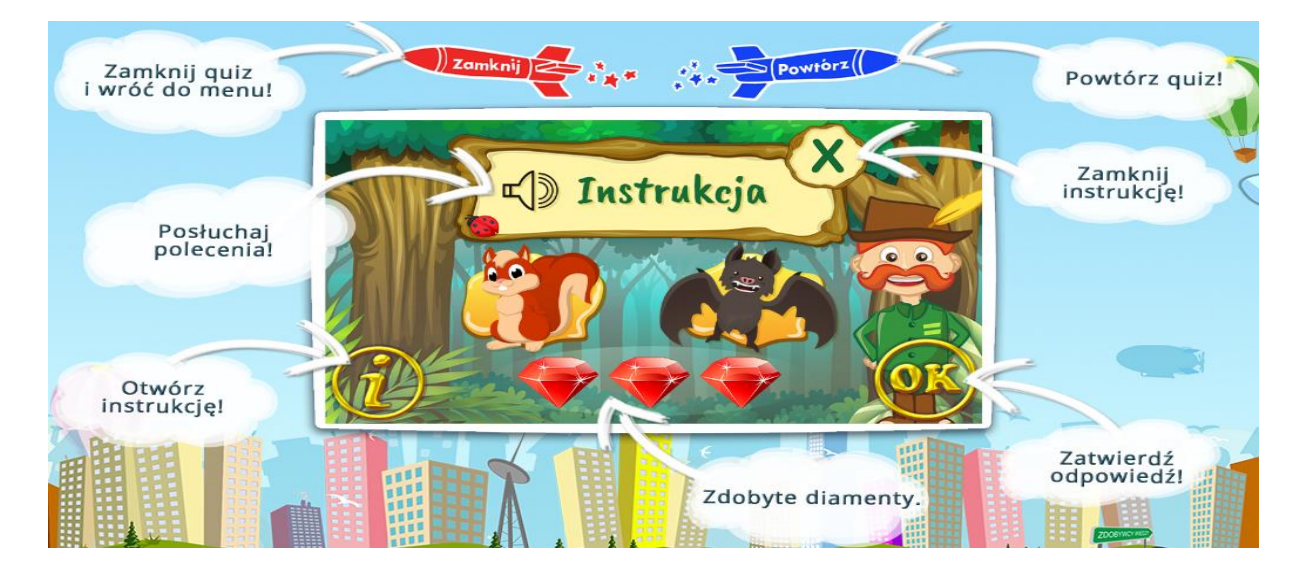

#### Przeciągnij

Instrukcja pokazuje w jaki sposób rozwiązać quiz typu "Przeciągnij". Aby wyświetlić stronę z opisem kolejno wybieramy **Samouczek** i **Przeciągnij**. Wyświetli się strona:

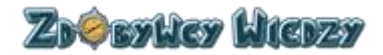

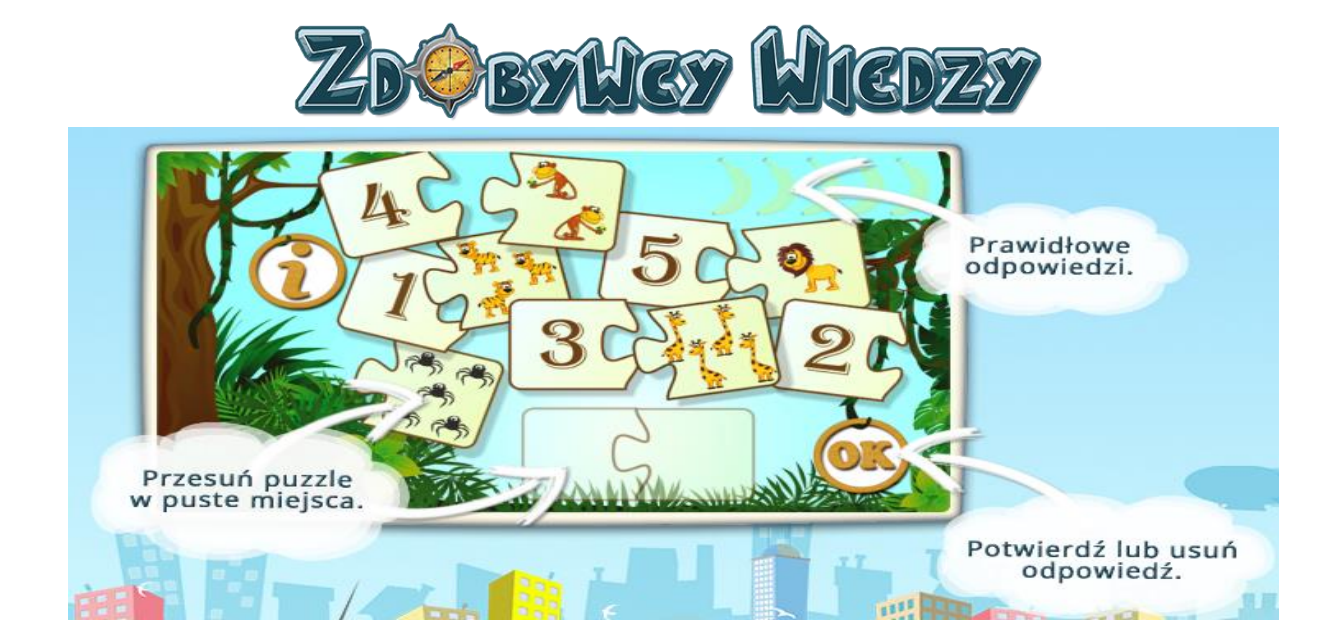

#### Wpisz

Instrukcja pokazuje w jaki sposób rozwiązać quiz typu "Wpisz". Aby wyświetlić stronę z opisem kolejno wybieramy **Samouczek** i **Wpisz**. Wyświetli się strona:

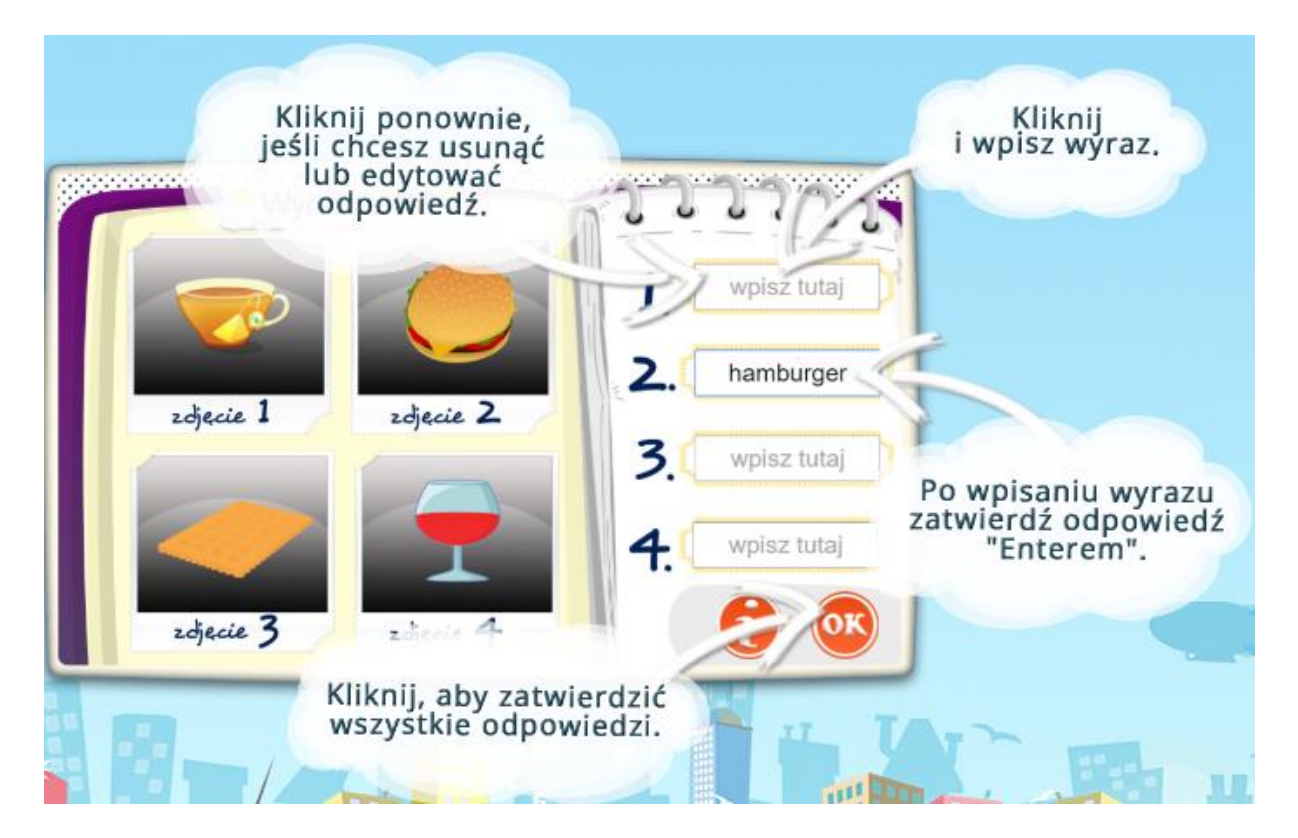

#### Wybierz

Instrukcja pokazuje w jaki sposób rozwiązać quiz typu "Wybierz". Aby wyświetlić stronę z opisem kolejno wybieramy **Samouczek** i **Wybierz.** Wyświetli się strona:

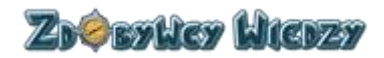

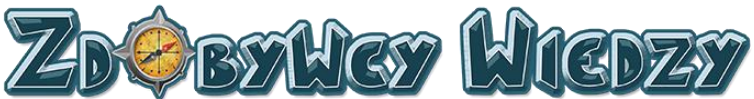

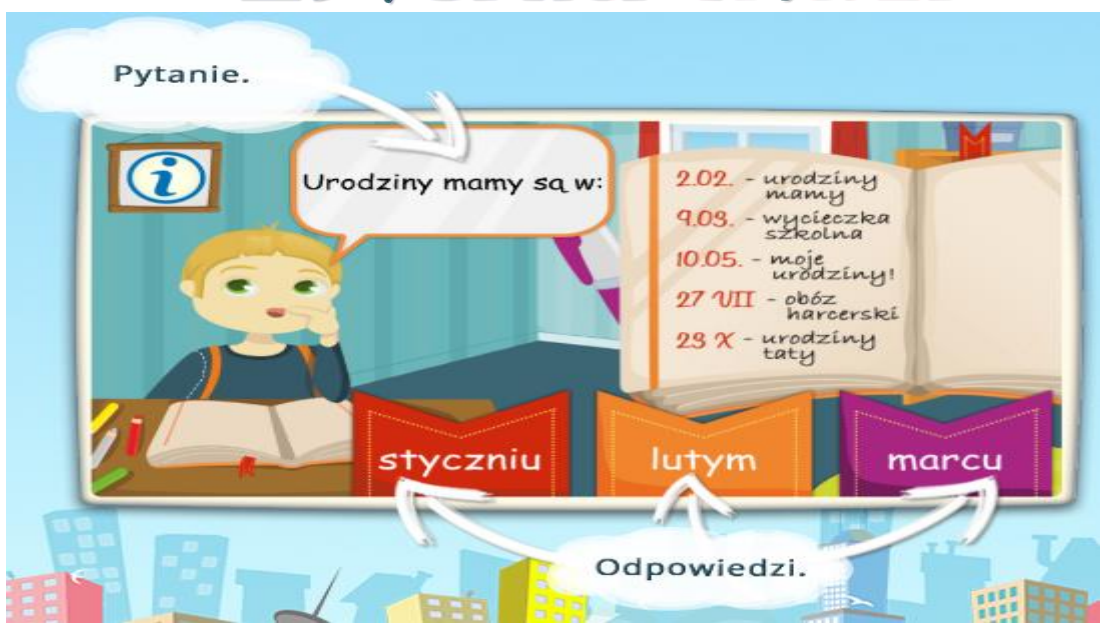

#### Wybierz wiele

Instrukcja pokazuje w jaki sposób rozwiązać quiz typu "Wybierz wiele". Aby wyświetlić stronę z opisem kolejno wybieramy **Samouczek** i **Wybierz wiele.** Wyświetli się strona:

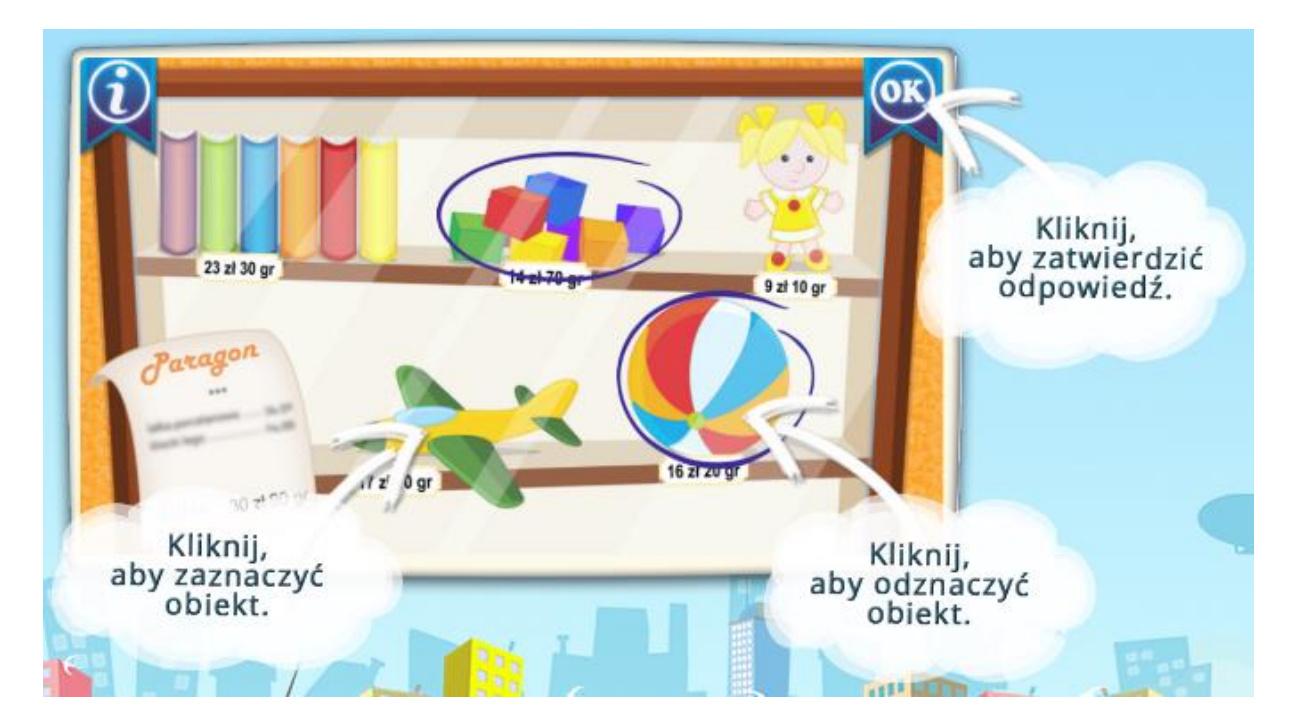

#### Połącz liniami

Instrukcja pokazuje w jaki sposób rozwiązać quiz typu "Połącz liniami". Aby wyświetlić stronę z opisem kolejno wybieramy **Samouczek** i **Połącz liniami.** Wyświetli się strona:

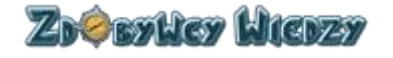

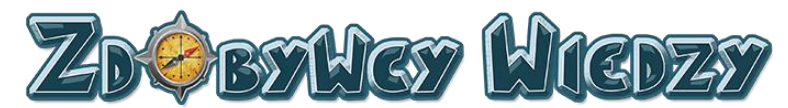

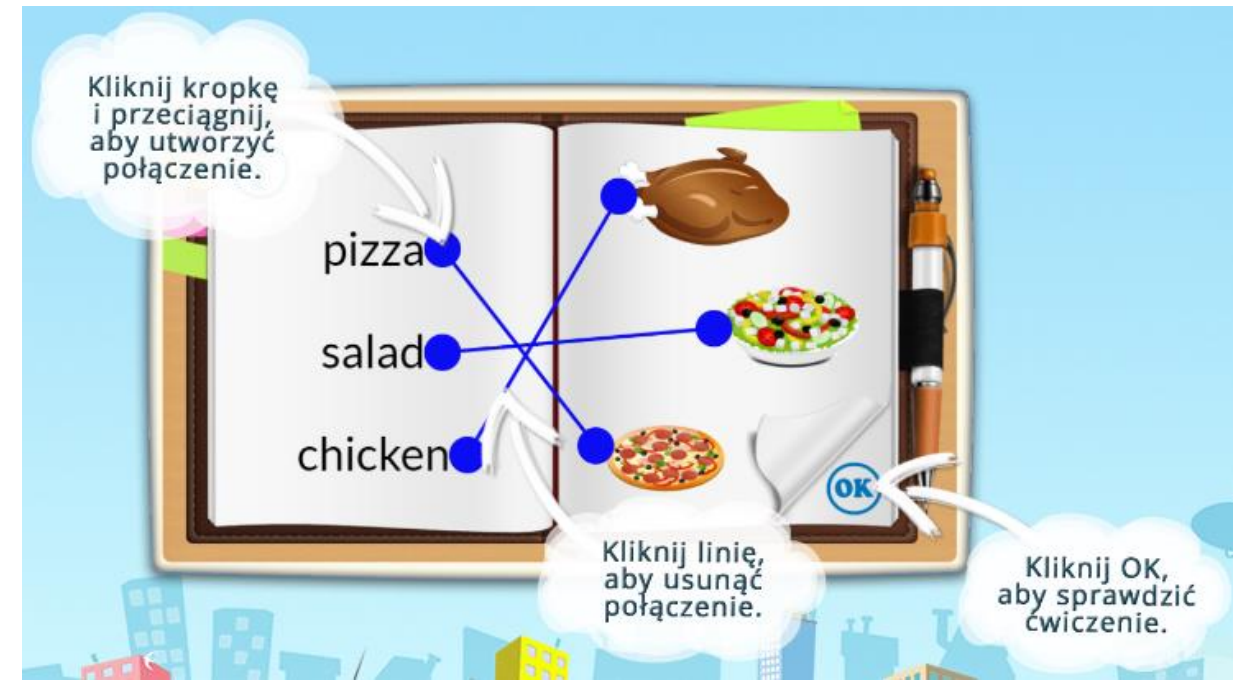

# Krzyżówka

Instrukcja pokazuje w jaki sposób rozwiązać quiz typu "Krzyżówka". Aby wyświetlić stronę z opisem kolejno wybieramy **Samouczek** i **Krzyżówka** Wyświetli się strona:

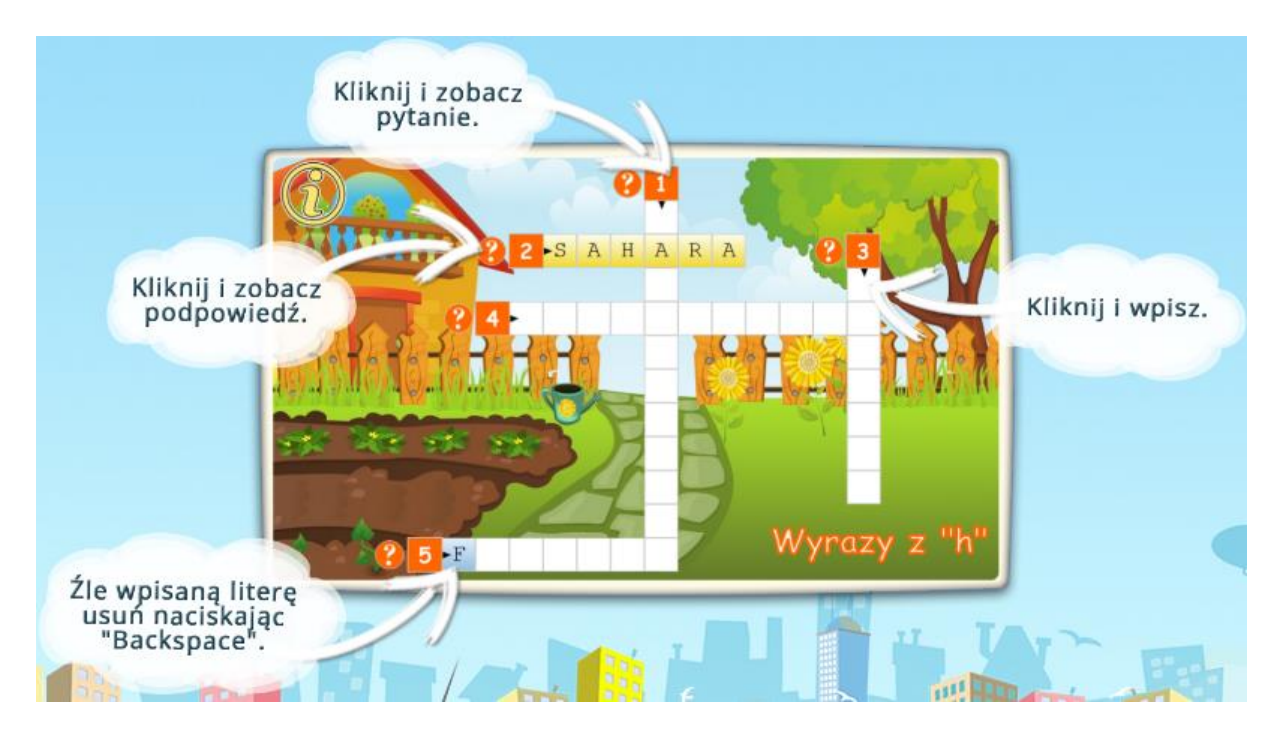

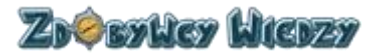

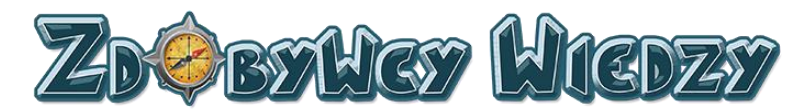

#### Wykreślanka

Instrukcja pokazuje w jaki sposób rozwiązać quiz typu "Wykreślanka". Aby wyświetlić stronę z opisem kolejno wybieramy **Samouczek** i **Wykreślanka.** Wyświetli się strona:

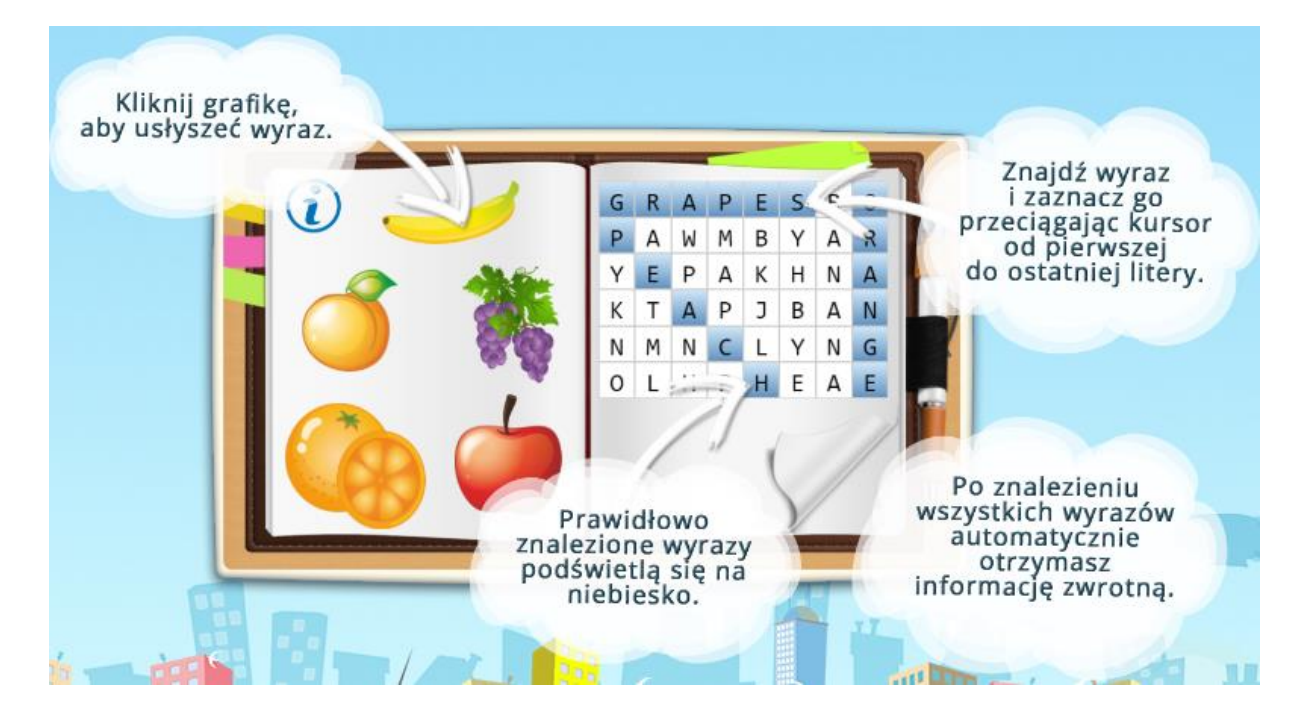

# Menu użytkownika

Menu użytkownika znajduje się w prawym górnym rogu ekranu. Uruchamiamy je poprzez kliknięcie na nazwę użytkownika:

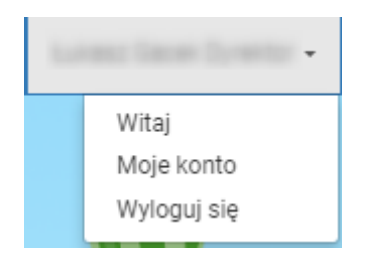

Dostępne opcje menu:

- Witaj. Wybranie tej opcji powoduje przejście do strony aplikacji po zalogowaniu
- Moje konto. Wybranie tej opcji spowoduje wyświetlenie informacji o koncie użytkownika:

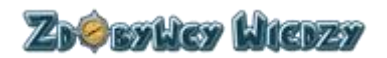

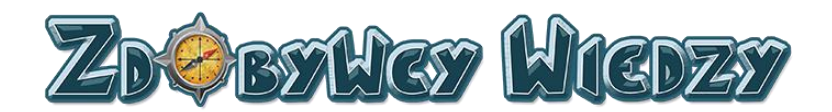

Informacje o koncie

Login: lukasz.nauczyciel86@gmail.com Imię i nazwisko: Łukasz Nauczyciel Typ konta: Nauczyciel Czas do wygaśnięcia konta: 2017-10-04 08:00:09

• Wyloguj się. Wybranie tej opcji wyloguje nas z aplikacji.

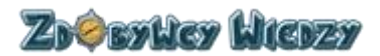